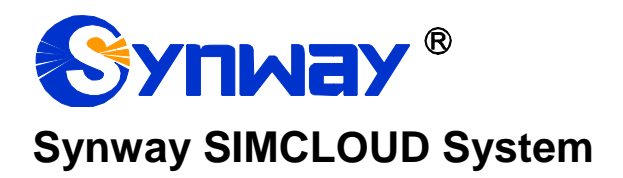

## SIMCLOUD

# **User Manual**

Version 1.0.0

Synway Information Engineering Co., Ltd www.synway.net

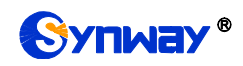

## Content

| Content    |                                     | i      |
|------------|-------------------------------------|--------|
| Copyrig    | nt Declaration                      | ii     |
| Revisior   | History                             | iii    |
| Chapter    | 1 Product Introduction              | 1      |
| 1.1<br>1.2 | Typical Application<br>Feature List | 1<br>1 |
| Chapter    | 2 Quick Guide                       | 3      |
| Chapter    | 3 WEB Configuration                 | 4      |
| 3.1        | System Login                        | 4      |
| 3.2        | Configuration                       | 6      |
| 3.2.       | 1 SIM Group                         | 6      |
| 3.2.2      | 2 Device List                       |        |
| 3.3        | Device Maintenance                  | 16     |
| 3.3.       | 1 Control Management                |        |
| 3.3.2      | 2 Device Information                |        |
| 3.3.       | 3 Upgrade Strategy                  |        |
| 3.3.4      | 4 Software Storage                  |        |
| 3.4        | Statistics                          | 19     |
| 3.5        | System Log                          | 20     |
| 3.6        | User Management                     | 21     |
| 3.6.       | 1 User Manage                       | 21     |
| 3.6.2      | 2 Personal Setting                  | 22     |
| 3.6.       | 3 Password Modification             | 23     |
| 3.7        | System Warning                      | 23     |
| 3.7.       | 1 Warning Send                      | 23     |
| 3.7.2      | 2 Warning Policy                    | 24     |
| 3.7.3      | 3 Policy Group                      | 25     |
| 3.8        | System Setting                      | 27     |
| 3.8.       | 1 System Setting                    | 27     |
| 3.8.2      | 2 Software Platform Update          | 28     |
| Chapter    | 4 Troubleshooting                   | 29     |
| Appendi    | x A Technical/sales Support         | 35     |

## **Copyright Declaration**

All rights reserved; no part of this document may be reproduced or transmitted in any form or by any means, electronic or mechanical, without prior written permission from Synway Information Engineering Co., Ltd (hereinafter referred to as 'Synway').

Synway reserves all rights to modify this document without prior notice. Please contact Synway for the latest version of this document before placing an order.

Synway has made every effort to ensure the accuracy of this document but does not guarantee the absence of errors. Moreover, Synway assumes no responsibility in obtaining permission and authorization of any third party patent, copyright or product involved in relation to the use of this document.

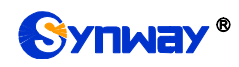

## **Revision History**

| Version       | Date    | Comments            |
|---------------|---------|---------------------|
| Version 1.0.0 | 2018-05 | Initial publication |

Note: Please visit our website http://www.synway.net to obtain the latest version of this document.

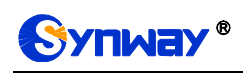

## **Chapter 1 Product Introduction**

Thank you for choosing the Synway SMG Series SIMCLOUD products!

The Synway SMG series SIMCLOUD products (hereinafter referred to as 'SIMCLOUD') is a unified and confluent management platform for the gateway devices developed by Synway. It aims at the effective monitoring and management of the wireless gateway and the SIMBANK products from Synway, as well as the remote allocation of SIM cards.

#### **1.1 Typical Application**

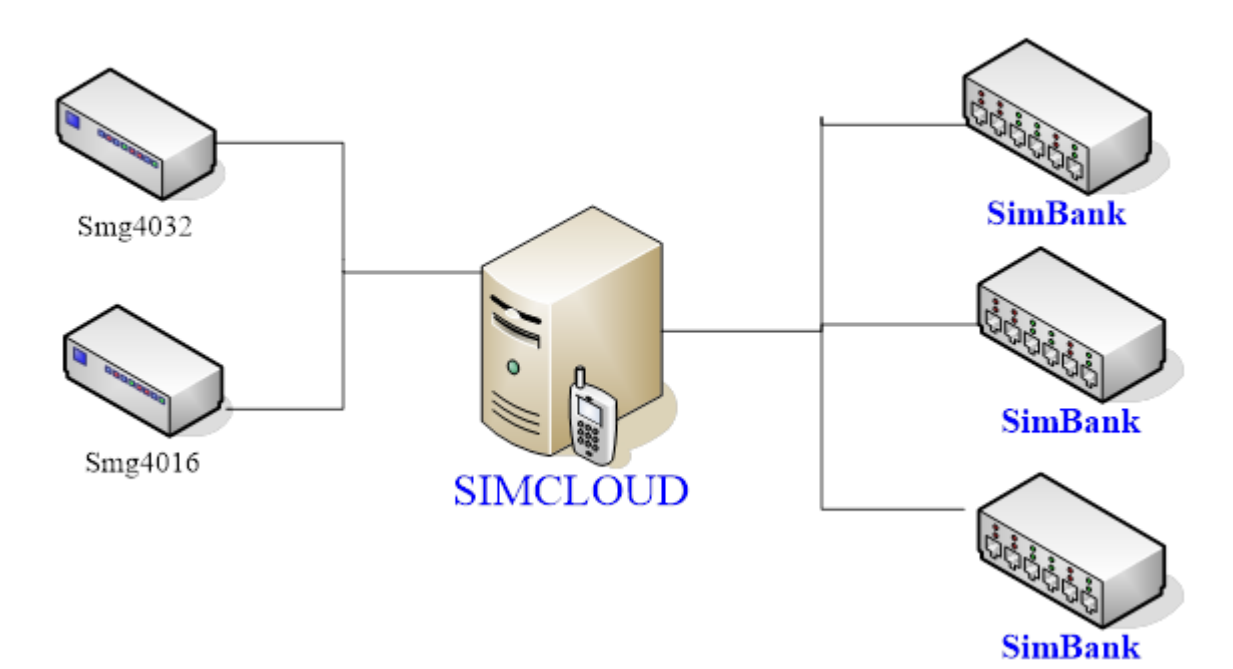

Figure 1-1 SIMCLOUD Typical Application

#### **1.2 Feature List**

| Basic Features     | Description                                                                     |
|--------------------|---------------------------------------------------------------------------------|
|                    | Supports grouping of SIM cards.                                                 |
|                    | Supports SIM card switchover based on time, call, SMS and fixed time.           |
| Configuration      | Support of enabling or disabling a SIM card, specializing a card group, setting |
| Comgulation        | call limit and clearing SIM cards, etc.                                         |
|                    | Support of specializing card groups for a device or a port.                     |
|                    | Supports a port to lock a SIMBANK port or a SIM card.                           |
|                    | Supports remote control of devices, including creating and backing up           |
|                    | configurations, restarting the device and restoring it to factory settings.     |
| Device Maintenance | Supports the check of system information, running information, network card     |
| Device maintenance | and port information, etc.                                                      |
|                    | Support of jumping to the WEB interface of a device.                            |
|                    | Support of remote upgrading.                                                    |

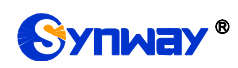

| System Log                                                                              | Records such information as a device's ports go abnormal, the system is abnormally restarted, etc.                                                                                                    |
|-----------------------------------------------------------------------------------------|----------------------------------------------------------------------------------------------------|
| User Management                                                                         | Supports multi-user management.                                                                                                    |
| System Warning                                                                          | Support of warning sending, warning policy, etc.                                                                                                    |
| Node Administration                                                                     | Support of node management, facilitating device grouping.                                                                                                    |
| System Setting                                                                          | Supports setting refresh period, max amount of simultaneous device upgrading, etc.                                                                                                    |
|                                                                                         | Support of platform upgrading.                                                                                                    |
|                                                                                         |                                                                                                    |
| Security                                                                                | Description                                                                                                    |
| Security Admin Authentication                                                           | Description           Supports admin authentication to guarantee the resource and data security.                                                                                                    |
| Security<br>Admin Authentication<br>Maintain & Upgrade                                  | Description         Supports admin authentication to guarantee the resource and data security.         Description                                                                                             |
| Security<br>Admin Authentication<br>Maintain & Upgrade<br>WEB Configuration             | Description         Supports admin authentication to guarantee the resource and data security.         Description         Support of configurations through the WEB user interface.                           |
| Security<br>Admin Authentication<br>Maintain & Upgrade<br>WEB Configuration<br>Language | Description         Supports admin authentication to guarantee the resource and data security.         Description         Support of configurations through the WEB user interface.         Chinese, English. |

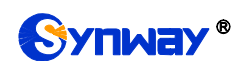

## **Chapter 2 Quick Guide**

This chapter is intended to help you grasp the basic operations of the SIMCLOUD system in the shortest time.

## Step 1: Prepare a PC in Linux operating system to work as SIMCLOUD. Currently only the 64 bit Centos7.2 system is supported.

#### Step 2: Install the SIMCLOUD installation package on the server.

#### Step 3: Log on to the SIMCLOUD.

Enter the IP address of SIMCLOUD in the browser to go to the system. Refer to <u>3.1 System</u> <u>Login</u>. You should register before your first login. Remember the verification code upon your registration, as it will be the key for connection of the device to the SIMCLOUD system.

#### Step 4: Connect SIMBANK to SIMCLOUD.

Log onto the WEB interface of SIMBANK, find System Tools on the left column, click to enter the SIM Mode Configuration interface, select SimBank for the option SIM Mode, enable the Centralized Manage feature and fill in the IP Address, company name, description and verification code of SIMCLOUD. Restart the system following the prompt on the webpage.

#### Step 5: Connect the wireless gateway to SIMCLOUD.

Log onto the WEB interface of the wireless gateway, find System Tools on the left column, click to enter the Centralized Manage interface, enable the Centralized Manage feature and fill in the IP Address, company name, description and verification code of SIMCLOUD. Then go to the wireless settings and enter the SIM Mode Configuration interface, select SimBank Mode for the option SIM Card Mode. Restart the system following the prompt on the webpage.

#### Step 6: Configure SIMCLOUD.

Log into the SIMCLOUD system on the web page and click the item Configuration on the top menu of the interface. Now a default group named group-default already exists. All devices as long as connected will display in the device list. However, group-default will always be the specified one. If there is an available SIM card on SIMBANK, it will be grouped into group-default and subsequently be allocated to the wireless gateway upon the SIM card is ready.

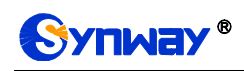

## **Chapter 3 WEB Configuration**

#### 3.1 System Login

Type the IP address into the browser and enter the login interface. See Figure 3-1.

| Company Name      |                            |
|-------------------|----------------------------|
| UserName          |                            |
| Password          |                            |
| Verification Code | 3 pg d Click to change one |

Figure 3-1 Login Interface

Register before your first login and remember your username, password and verification code. The verification code will be your key to connect your device and the platform. See Figure 3-2.

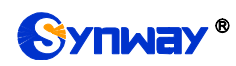

|                                                                                 | 语言: English > |
|---------------------------------------------------------------------------------|---------------|
| Company Name *                                                                  |               |
| Username *                                                                      |               |
| Password *                                                                      |               |
| Confirm Password *                                                              | ]             |
| Authorization Code *                                                            |               |
| Address                                                                         |               |
| Fixed Telephone                                                                 | ]             |
| Mobile Phone *                                                                  |               |
| Email Address *                                                                 | ]             |
| Verification Code * Click to c                                                  | hange one     |
| Submit Cancel                                                                   |               |
|                                                                                 |               |
| © 2015-2018 Synway Infomation Engineer CO., Ltd V1.0.5_20<br>www.synway.cn Help | 18031615      |

Figure 3-2 Register Interface

After login, you can see the main interface as below.

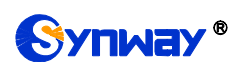

| Device Cloud Management System                                       |                                        |                  |          |               |                         |                     |                     |                         |                     |                       |
|----------------------------------------------------------------------|----------------------------------------|------------------|----------|---------------|-------------------------|---------------------|---------------------|-------------------------|---------------------|-----------------------|
| Configuration                                                        | Device ma                              | intain Statistic | s Syslog | User Manage   | System Warning Node !   | /lanage System S    | Setting About US    |                         | 语言: English `       | Vser: zqtest Logout ( |
| Server Time: 2018/03/22 15:24                                        |                                        |                  |          |               |                         |                     |                     |                         |                     |                       |
| <ul> <li>A zqtest</li> <li>B SIM GR</li> <li>B A Device L</li> </ul> | zatest<br>≫ SIM GROUP<br>& Device List |                  |          |               |                         |                     |                     |                         |                     |                       |
|                                                                      |                                        |                  |          |               | Serial No./Description/ | Software Version/De | evice Name/SIP Acco | unt Sea                 | irch                |                       |
|                                                                      |                                        |                  |          |               |                         |                     |                     |                         |                     |                       |
|                                                                      |                                        | Check            | Index    | Serial No. \$ | Device Type \$          | Device Name \$      | Connect Status \$   | Update Time \$          | Software Version \$ | Description \$        |
|                                                                      |                                        |                  | 1        | 25831         | SIMBANK                 | SIMBANK128          | Online              | 2018-03-22 15:04:58     | 1.1.0_2018030917    | 25831-simbank         |
|                                                                      |                                        |                  | 2        | 21796         | Wireless Gateway Series | SMG4032-32G         | Online              | 2018-03-22 15:04:53     | 1.9.0_2018031318    | 32G-61                |
|                                                                      |                                        |                  | 3        | 11750         | Wireless Gateway Series | SMG4016-16C         | Online              | 2018-03-22 15:05:00     | 1.9.0_2018031318    | 16C-122               |
|                                                                      |                                        |                  | 4        | 110000        | SIMBANK                 | SIMBANK128          | Offline             | 2018-03-22 15:00:07     | 1.5                 | simbank_simulator     |
|                                                                      |                                        |                  | 5        | 110001        | SIMBANK                 | SIMBANK128          | Online              | 2018-03-22 15:04:46     | 1.5                 | simbank_simulator     |
|                                                                      |                                        |                  | 6        | 110002        | SIMBANK                 | SIMBANK128          | Online              | 2018-03-22 15:04:38     | 1.5                 | simbank_simulator     |
|                                                                      |                                        |                  | 7        | 110003        | SIMBANK                 | SIMBANK128          | Online              | 2018-03-22 15:05:29     | 1.5                 | simbank_simulator     |
|                                                                      |                                        |                  | 8        | 110004        | SIMBANK                 | SIMBANK128          | Online              | 2018-03-22 15:05:31     | 1.5                 | simbank_simulator     |
|                                                                      |                                        |                  | 9        | 110005        | SIMBANK                 | SIMBANK128          | Online              | 2018-03-22 15:04:59     | 1.5                 | simbank_simulator     |
|                                                                      |                                        |                  | 10       | 110006        | SIMBANK                 | SIMBANK128          | Online              | 2018-03-22 15:04:50     | 1.5                 | simbank_simulator     |
|                                                                      |                                        | Login            | Setting  | Delete        | End Page                | Inverse = 10        | <br>Vltems/Page 5   | D5 Items Total 1/51 Pag | e Go to Page        | 1 ~                   |

Figure 3-3 Main Interface after Login

## 3.2 Configuration

It is mainly for allocating the SIM cards to the wireless gateway and SIMBANK, divided into two parts: SIM Group and Device List, involving the information of the SIM card groups, the information of a single SIM card, as well as the port list. See Figure 3-4.

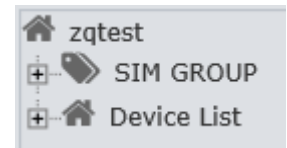

Figure 3-4 Configuration List

#### 3.2.1 SIM Group

A SIM group is just like a container which stores SIM cards. The cards on a SIMBANK can be allocated to different groups to serve the wireless gateway. SIM groups can be added, modified and deleted, except group-default which cannot be deleted. Double click any group to see its detailed information. The SIM List involved include such information as IMSI, administration status, run status, operator, mobile phone, balance, call times, bounded gateway and SIMBANK ports, etc. Double click any card to see its detailed information. The Group Info involved can be used to set the administration status and the group of SIM cards, clear the SIM card flags and statistical results.

| SIM GROUP           |                      |                | SIM G                           | ROUP                   |              |         |               |            |
|---------------------|----------------------|----------------|---------------------------------|------------------------|--------------|---------|---------------|------------|
|                     | Check                | Name 🖨         | HBM Init Sim Flag \$            | Total ≑                | Available \$ | Idle \$ | Detail Desc 🗢 | Modify     |
| Device List         |                      | group-default  | DON'T CLEAR                     | 12800                  | 518          | 9445    |               | Ð          |
| 🗉 🛄 Ungrouped Devic |                      | 16C-122        | DON'T CLEAR                     | 16                     | 0            | 0       |               | Q          |
|                     |                      | 32G-61         | DON'T CLEAR                     | 32                     | 0            | 31      |               | Q          |
| ■ ☐ 16C-122_11750(2 |                      | 16G-119        | DON'T CLEAR                     | 16                     | 0            | 16      |               | Q          |
|                     | Check All Uncheck Al | I Inverse I De | lete Setting Rage 10 VItems/Pag | Add New ge 4 Items Tot | al 1/1 Page  |         | Go to         | p Page 1 V |

Figure 3-5 SIM Group Information

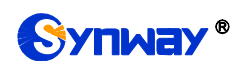

See Figure 3-5 for the SIM Group Information interface which displays the status information of all SIM card groups on the SIMCLOUD system.

| ltem              | Description                                                                                                    |
|-------------------|----------------------------------------------------------------------------------------------------|
| Name              | The name of the SIM card group.                                                                                                   |
| HBM Init SIM Flag | Whether to clear the previous SIM card records and statistical information when the SIM card enters the group at the second time. |
| Total             | The total number of all SIM cards in the group.                                                                                   |
| Available         | The number of the SIM cards which are available to allocate in the group.                                                         |
| Idle              | The number of the SIM cards which have been allocated to the wireless gateway in the group.                                       |
| Detail Desc       | Detailed description of the SIM card group.                                                                                       |

Click *Add New* to add a new group. See Figure 3-6. Click *Setting* to set an existing group. See Figure 3-7. After configuration, click *Save* to save the new group or settings into SIMCLOUD; click *Reset* to restore the configurations.

| Add Group   |            | × |
|-------------|------------|---|
| Group Name  |            |   |
| Description |            |   |
|             | Save Reset |   |
|             |            |   |

Figure 3-6 Add SIM Group

| Setting                                                 |                          | × |
|---------------------------------------------------------|--------------------------|---|
| Module Type                                             | GSM 🗸                    |   |
| Init New SIM Card to Clear SIM Status<br>and Statistics | DON'T CLEAR $\checkmark$ |   |
| Save                                                    | Reset                    |   |
|                                                         |                          |   |
|                                                         |                          |   |

#### Figure 3-7 Set SIM Group

Click *Modify* in Figure 3-5 or double click a piece of information or click the name of a group in the left tree structure to go into the modification interface. See Figure 3-8, Figure 3-9.

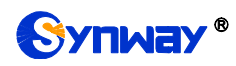

|                        | Basic Info               |                                |                                 |
|------------------------|--------------------------|--------------------------------|---------------------------------|
| Name                   | group-default            |                                |                                 |
| Description            |                          |                                |                                 |
|                        | Detail Info              |                                |                                 |
|                        | Detail IIIO              |                                |                                 |
| Init New SIM Card Mode | DON'T CLEA               | R                              | ~                               |
| SIM Module Type        | GSM                      |                                |                                 |
| Unusable SIM Keep Time | -1                       | e range is _1~85535 _1 mean    | (Minutes)                       |
|                        | immediately              | e range is - 1-00000, - 1 mean | is don't delete, o means delete |
| Total SIM              | 12801                    |                                |                                 |
| Available SIM          | 1258                     |                                |                                 |
| idie Sim               | 0440                     |                                |                                 |
|                        | SIM Card Select Orde     | er                             |                                 |
| SIM Card Select Order  | Ascending                |                                | ~                               |
|                        | SIM Card Switchover Con  | dition                         |                                 |
|                        | Siwi Card Switchover Con | aluon                          |                                 |
| Based on Time          | 0                        |                                | (Minutes)                       |
| Based on Call          | 0                        |                                | (Times)                         |
| Based on SMS           | 0                        |                                | (Pieces)                        |
|                        | 0                        | Have 0                         | Minute                          |
|                        | u                        | Hour 0                         | Minute                          |
|                        | Call Limit               |                                |                                 |
| Apply to all SIM       |                          |                                |                                 |
| Unit                   | 60s 🗸                    |                                |                                 |
| Single Call Limit      | 0                        |                                |                                 |
| Day Call Limit         | 0                        |                                |                                 |
| All Call Limit         | 0                        |                                |                                 |
|                        |                          |                                |                                 |
|                        |                          |                                |                                 |
|                        | Save Reset               | Cancel                         |                                 |

Figure 3-8 SIM Group Detailed Information

| Chevel   | 1         |                 | Over a Died Time &  | Admin Status & | Due Olaha A     | Country & | Rin Tune | Mahila A    | Lest Delesse A  | Last Dalage Time 6  | Current Balance & | Coll Time & | Day Call Time & | Coll Count & | Departure Research | Last Output Date &   | Rischards (Barth 8 | 1 late                   |
|----------|-----------|-----------------|---------------------|----------------|-----------------|-----------|----------|-------------|-----------------|---------------------|-------------------|-------------|-----------------|--------------|--------------------|----------------------|--------------------|--------------------------|
| CURCE    | Simould 4 | INTO I W        | Group start Time v  | Aumin Stenus v | Hun otenus v    | Operatory | Jam Type | moone v     | Last Delarice v | Last balance Time v | Correct Datance 4 | Call Time v | Day Can Time v  | Car Count v  | Descene reason y   | LOOK Galeway(Port) v | Saupane(i.ou) a    | LINS                     |
|          | 12855     | 100110035200003 | 2018-03-16 16:40:15 | ENABLE         | Sim unavailable |           |          | 10011003500 | 0.0             |                     | 0.0               | 0           | D               | 0            | DEV_OFFLINE        |                      |                    | SIMBank Port GateWay Por |
|          | 12850     | 100110035200013 | 2018-03-18 10:40:15 | ENABLE         | Sim unavailable |           |          | 10011003501 | 0.0             |                     | 0.0               | 0           | 0               | 0            | DEV_OFFLINE        |                      |                    | SIMBank Port GateWay Por |
|          | 12857     | 100110035200023 | 2018-03-16 16:40:15 | ENABLE         | Sim unavailable |           |          | 10011003502 | 0.0             |                     | 0.0               | 0           | D               | 0            | DEV_OFFLINE        |                      |                    | SIMBank Port GateWay Por |
|          | 12858     | 100110035200033 | 2018-03-18 18:40:15 | ENABLE         | Sim unavailable |           |          | 10011003503 | 0.0             |                     | 0.0               | 0           | 0               | 0            | DEV_OFFLINE        |                      |                    | SIMBank Port GateWay Por |
|          | 12859     | 100110035200043 | 2018-03-10 10:40:15 | ENABLE         | Sim unavailable |           |          | 10011003504 | 0.0             |                     | 0.0               | 0           | 0               | 0            | DEV_OFFLINE        |                      |                    | SIMBank Port GateWay Por |
|          | 12860     | 100110035200053 | 2018-03-16 16:40:15 | ENABLE         | Sim unavailable |           |          | 10011003505 | 0.0             |                     | 0.0               | 0           | 0               | 0            | DEV_OFFLINE        |                      |                    | SIMBank Port GateWay Por |
|          | 12881     | 100110035200083 | 2018-03-10 10:40:15 | ENABLE         | Sim unavailable |           |          | 10011003508 | 0.0             |                     | 0.0               | 0           | 0               | 0            | DEV_OFFLINE        |                      |                    | SIMBank Port GateWay Por |
|          | 12882     | 100110035200073 | 2018-03-16 16:40:15 | ENABLE         | Sim unavailable |           |          | 10011003507 | 0.0             |                     | 0.0               | 0           | 0               | 0            | DEV_OFFLINE        |                      |                    | SIMBank Port GateWay Por |
|          | 12803     | 100110035200083 | 2018-03-18 18:40:15 | ENABLE         | Sim unavailable |           |          | 10011003508 | 0.0             |                     | 0.0               | 0           | 0               | 0            | DEV_OFFLINE        |                      |                    | SIMBank Port GateWay Por |
|          | 12884     | 100110035200093 | 2018-03-16 16:40:15 | ENABLE         | Sim unavailable |           |          | 10011003509 | 0.0             |                     | 0.0               | 0           | 0               | 0            | DEV_OFFLINE        |                      |                    | SIMBank Port GateWay Por |
|          |           |                 |                     |                |                 |           |          |             |                 |                     |                   |             |                 |              |                    |                      |                    |                          |
| Check Al | Unchec    | sk All Inverse  | Delete Setting      | a Add          |                 |           |          |             |                 |                     |                   |             |                 |              |                    |                      |                    |                          |

Figure 3-9 SIM Card List

| ltem              | Description                                                                        |
|-------------------|------------------------------------------------------------------------------------|
| Init New SIM Card | The mode in which a SIM card enters the group. There are three options available:  |
| Mode              | DON'T CLEAR, CLEAR STATUS AND STATS, HOLD LAST STATUS                              |
| SIM Module Type   | Just displays the module configured by the group, having no relation to the actual |

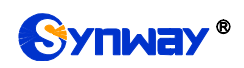

|                   | module of the SIM cards in the group.                                                  |  |  |  |  |  |
|-------------------|----------------------------------------------------------------------------------------|--|--|--|--|--|
|                   | -1 means not to delete; 0 means to delete immediately; a digit larger than 0 means     |  |  |  |  |  |
| Unusable SIM Keep | to delete in the minutes which equals the digit in number. The default setting is -1.  |  |  |  |  |  |
| Time              | Once the value is set larger than 0, all the records and statistical information of a  |  |  |  |  |  |
|                   | SIM card will be cleared after it is deleted.                                          |  |  |  |  |  |
|                   | There are six options available: Ascending, Descending, Min Call Time, Max Call        |  |  |  |  |  |
| Silvi Card Select | Time, Min Call Count, Max Call Count. Among that, Ascending and Descending             |  |  |  |  |  |
| Order             | submit to the order in which the SIM cards enter the group.                            |  |  |  |  |  |
| SIM Card          |                                                                                        |  |  |  |  |  |
| Switchover        | I here are four conditions available: Based on Time, Based on Call, Based on SMS       |  |  |  |  |  |
| Condition         | and Fixed Time.                                                                        |  |  |  |  |  |
| Call Limit        | There are three settings available: Single Call Limit, Day Call Limit, All Call Limit. |  |  |  |  |  |

Click *Add* in Figure 3-9 to add a new SIM card. See Figure 3-10. Click *Setting* to set an existing SIM card. See Figure 3-11. After configuration, click *Save* to save the new card or settings into SIMCLOUD; click *Reset* to restore the configurations.

| Add SIMCard |            | × |
|-------------|------------|---|
| IMSI        |            |   |
| Alias       |            |   |
| Mobile      |            |   |
|             | Save Reset |   |

Figure 3-10 Add SIM Card

| ault ~ |
|--------|
| ~      |
|        |
| ~      |
|        |
|        |

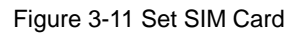

Double click a piece of information in the SIM card list (Figure 3-9), the following interface will

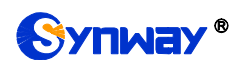

#### appear.

| 100110035200003                   |                        |  |  |  |  |  |  |  |  |
|-----------------------------------|------------------------|--|--|--|--|--|--|--|--|
|                                   | Basic Info             |  |  |  |  |  |  |  |  |
| IMSI                              | 100110035200003        |  |  |  |  |  |  |  |  |
| SIM Alias                         |                        |  |  |  |  |  |  |  |  |
| Admin Status                      | ENABLE Run:Sim connect |  |  |  |  |  |  |  |  |
| C                                 |                        |  |  |  |  |  |  |  |  |
| Group                             | group-detault          |  |  |  |  |  |  |  |  |
| Description                       |                        |  |  |  |  |  |  |  |  |
| Detail Info                       |                        |  |  |  |  |  |  |  |  |
|                                   |                        |  |  |  |  |  |  |  |  |
| Bind SIMBank Port                 | >>To SIMBank Port      |  |  |  |  |  |  |  |  |
| Operator                          |                        |  |  |  |  |  |  |  |  |
| SMSC                              | 1100110005000000       |  |  |  |  |  |  |  |  |
| Nobile Nobile                     | 1100110035220033       |  |  |  |  |  |  |  |  |
| Desetive Research                 | DEV OFFLINE            |  |  |  |  |  |  |  |  |
| Lest Desctive Reason              | DEV_OFFLINE            |  |  |  |  |  |  |  |  |
| Group Start Time                  | 2018-03-16 16:40:15    |  |  |  |  |  |  |  |  |
| Last Bind Time                    | 2018-03-26 15:34:10    |  |  |  |  |  |  |  |  |
| Last Used Time                    | 00:04:30               |  |  |  |  |  |  |  |  |
|                                   | Call Limit             |  |  |  |  |  |  |  |  |
|                                   | Gui Linit              |  |  |  |  |  |  |  |  |
| Unit                              | 60s 🗸                  |  |  |  |  |  |  |  |  |
| Single Call Limit                 | 0                      |  |  |  |  |  |  |  |  |
|                                   |                        |  |  |  |  |  |  |  |  |
| Day Call Limit                    | 0                      |  |  |  |  |  |  |  |  |
| All Call Limit                    | 0                      |  |  |  |  |  |  |  |  |
|                                   |                        |  |  |  |  |  |  |  |  |
|                                   |                        |  |  |  |  |  |  |  |  |
|                                   | Balance Info           |  |  |  |  |  |  |  |  |
| Last Delease                      |                        |  |  |  |  |  |  |  |  |
| Last Balance<br>Last Balance Time | 0.0                    |  |  |  |  |  |  |  |  |
| Current Balance                   | 0.0                    |  |  |  |  |  |  |  |  |
| Call-Time                         | 0                      |  |  |  |  |  |  |  |  |
|                                   |                        |  |  |  |  |  |  |  |  |
|                                   | Save Reset             |  |  |  |  |  |  |  |  |

Figure 3-12 SIM Card Detailed Information

The table below explains the items shown in the above interface.

| ltem         | Description                                                                                                    |
|--------------|----------------------------------------------------------------------------------------------------|
| IMSI         | IMSI of the SIM card which is unique.                                                                            |
| SIM Alias    | Alias of the SIM card.                                                                                           |
| Admin Status | Enable or disable. If it is disabled, the wireless gateway is prohibited to use the SIM card.                    |
| Run Status   | The running status of the SIM card, which has four conditions: SIM connect, SIM lock, SIM wait, SIM unavailable. |

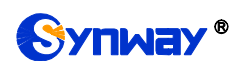

| Group             | The group where the SIM card lies in.                                                                                                    |
|-------------------|----------------------------------------------------------------------------------------------------|
| Description       | The detailed information of the SIM card.                                                                                                    |
| Bind SIMBank Port | The SIMBANK port which the SIM card belongs to. Click it to see the detailed                                                                          |
|                   | information of the port.                                                                                                    |
| Operator          | The operator information of the SIM card. Usually, it only appears after the SIM card is allocated to the gateway and registered to the base station. |
| SMSC              | The SMS center number of the SIM card.                                                                                                    |
| ICCID             | The ICCID information of the SIM card.                                                                                                    |
| Mobile            | The mobile number of the SIM card.                                                                                                    |
| Desetive Desear   | The cause of the SIM card's disconnection, including DEV_OFFLINE,                                                                                     |
| Deactive Reason   | SIM_PULLOUT, DISABLED, SIM_CUT.                                                                                                    |
| Last Deactive     | The cause of the last SIM card's disconnection, including DEV_OFFLINE,                                                                                |
| Reason            | SIM_PULLOUT, DISABLED, SIM_CUT.                                                                                                    |
| Group Start Time  | The time that the SIM card enters the group.                                                                                                    |
| Last Bind Time    | The last time that the SIM card is allocated to the gateway.                                                                                          |
| Last Used Time    | The last time that the SIM card is used by the gateway.                                                                                               |
| Last Palanco      | The balance of the SIM card queried last time, which appears only after the Balance                                                                   |
| Last Balance      | Query feature is enabled by the wireless gateway.                                                                                                    |
| Last Balance Time | The last time to query the balance.                                                                                                    |
| Current Palanco   | The current balance of the SIM card, which appears only after the Balance Query                                                                       |
|                   | feature is enabled by the wireless gateway.                                                                                                    |
| Call Time         | The total call time of the SIM card.                                                                                                    |
| Unit              | The unit for the call time limit.                                                                                                    |
| Single Call Limit | Limit on the time of a single call.                                                                                                    |
| Day Call Limit    | Limit on the time of calls in a day.                                                                                                    |
| All Call Limit    | Limit on the total time of calls.                                                                                                    |

## 3.2.2 Device List

|                    | A zatest |           | 5             | Cerial No /Description/Software | Device Lis     | t<br>ne/SIP Account  | Search              |                     |                   |
|--------------------|----------|-----------|---------------|---------------------------------|----------------|----------------------|---------------------|---------------------|-------------------|
| H 	☐ 16G-119_16886 | Check    | Index     | Serial No. \$ | Device Type \$                  | Device Name \$ | Connect Status \$    | Update Time \$      | Software Version \$ | Description \$    |
|                    |          | 1         | 25831         | SIMBANK                         | SIMBANK128     | Online               | 2018-03-26 15:57:13 | 1.1.0_2018030917    | 25831-simbank     |
|                    |          | 2         | 21796         | Wireless Gateway Series         | SMG4032-32G    | Online               | 2018-03-26 15:57:08 | 1.9.0_2018031318    | 32G-61            |
|                    |          | 3         | 11750         | Wireless Gateway Series         | SMG4016-16C    | Online               | 2018-03-26 15:36:10 | 1.9.0_2018031318    | 16C-122           |
|                    |          | 4         | 110000        | SIMBANK                         | SIMBANK128     | Offline              | 2018-03-26 15:57:28 | 1.5                 | simbank_simulator |
|                    |          | 5         | 110001        | SIMBANK                         | SIMBANK128     | Online               | 2018-03-26 15:56:45 | 1.5                 | simbank_simulator |
|                    |          | 6         | 110002        | SIMBANK                         | SIMBANK128     | Offline              | 2018-03-26 15:54:26 | 1.5                 | simbank_simulator |
|                    |          | 7         | 110003        | SIMBANK                         | SIMBANK128     | Online               | 2018-03-26 15:57:12 | 1.5                 | simbank_simulator |
|                    |          | 8         | 110004        | SIMBANK                         | SIMBANK128     | Online               | 2018-03-26 15:56:57 | 1.5                 | simbank_simulator |
|                    |          | 9         | 110005        | SIMBANK                         | SIMBANK128     | Online               | 2018-03-26 15:57:03 | 1.5                 | simbank_simulator |
|                    |          | 10        | 110006        | SIMBANK                         | SIMBANK128     | Online               | 2018-03-26 15:57:02 | 1.5                 | simbank_simulator |
|                    | Login E  | Setting D | elete         | Page Inverse =                  | 10 VItems/Page | e 505 Items Total 1/ | '51 Page            | Go to Page          | 1 ~               |

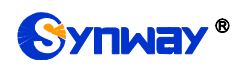

Figure 3-13 Device List

See Figure 3-13 for the Device List interface which displays related information of all the devices on the SIMCLOUD system. The table below explains the items shown in this interface.

| ltem             | Description                                           |
|------------------|-------------------------------------------------------|
| Serial No.       | Unique serial number of a device.                     |
| Device Type      | Type of a device, SIMBANK or Wireless Gateway Series. |
| Device Name      | Name of a device.                                     |
| Connect Status   | There two states: Online and Offline.                 |
| Update Time      | The time of the last update of device information.    |
| Software Version | The software version of a device.                     |
| Description      | The description of a device.                          |

Click **Setting** to set the administration status and specialized group for all current devices. See Figure 3-14. After configuration, click **Save** to save the new settings into SIMCLOUD; click **Reset** to restore the configurations.

| Setting         |            | × |
|-----------------|------------|---|
| Admin Status    | ENABLE ~   |   |
| Port Spec Group | -SELECT- V |   |
|                 | Save       |   |

Figure 3-14 Setting Interface

Click *Login* and you can visit the WEB interface of your device. Enter your username and password to log in. See Figure 3-15.

| Device Cloud Management                                                                                                    | System           |            |             | 🍘 http://201.123.115.91:55266/index.php?LogInWithoutPsw=1 - Windows Internet Explorer                                                                                                    |                |
|----------------------------------------------------------------------------------------------------|------------------|------------|-------------|----------------------------------------------------------------------------------------------------|----------------|
| Configuration Device ma                                                                                                    | intain Statistic | s Syston I | Iser Manage | ○ 2 Attp://201.123.115.91:55266/index.php?LogInWithoutPsw=1                                                                                                    |                |
| Configuration Device ma                                                                                                    | intam stausuc:   | s Sysiog C | iser manage | 😭 Favorites 🛛 🍰 🖉 Suggested Sites 🔻 🔊 Web Slice Gallery 🕶                                                                                                    |                |
| zqtest     SIM GROUP     SIM GROUP     Sorter and the second second | ₩ zaiesi         |            |             | Image: State of the server 2011/23.115.91:55266/index.php?LogInWith       Image: State of the server 2011/23.115.91         Image: State of the server 2011/23.115.91       Image: State of the server 2011/23.115.91         Image: State of the server 2011/23.115.91       Image: State of the server 2011/23.115.91         Image: State of the server 2011/23.115.91       Image: State of the server 2011/23.115.91         Image: State of the server 2011/23.115.91       Image: State of the server 2011/23.115.91 | als <b>- (</b> |
| 25831-simba                                                                                                    | Check            | Index      | Serial N    | Warning: Inis server is requesting that your username and password be<br>sent in an insecure manner (basic authentication without a secure<br>connection).                                                                                                    |                |
| - SIMBANK                                                                                                    |                  | 1          | 2583        |                                                                                                    |                |
| SIMBANK                                                                                                    | V                | 2          | 21796       | User name                                                                                                    |                |
| SIMBANK                                                                                                    |                  | 3          | 1175(       | Password                                                                                                    |                |
|                                                                                                    |                  | 4          | 11000       | Remember my credentials                                                                                                    |                |
| - SIMBANK                                                                                                    |                  | 5          | 11000       |                                                                                                    |                |
| - SIMBANK                                                                                                    |                  | 6          | 11000       | OK Cancel                                                                                                    |                |
| SIMBANK                                                                                                    |                  | 7          | 11000       |                                                                                                    |                |
| - SIMBANK                                                                                                    |                  | 8          | 11000       |                                                                                                    |                |
| SIMBANK                                                                                                    |                  | 0          | 11000       |                                                                                                    |                |
| SIMBANK                                                                                                    |                  | 5          | 11000       |                                                                                                    |                |
| SIMBANK                                                                                                    |                  | 10         | 11000       | Waiting for http://201.123.115.91: 🗾 Unknown Zone   Protected Mode: On 🍕 🔻 🍕 1                                                                                                    | .00%           |
| SIMBANK                                                                                                    | Login            | Setting    | Delete      |                                                                                                    |                |
| SIMBANK                                                                                                    | First            | Previous   | Next        | End Page = Inverse = 10 • Items/Page 505 Items Total 1/51 Page Go to Page 1 •                                                                                                    |                |

Figure 3-15 Device Login Interface

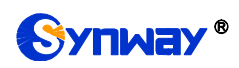

Double click any piece of information in the list or click a device name in the left tree structure to go into the Device Information interface where you can modify the device's administration status, specified group, description and so on. See Figure 3-16.

| 🕷 zqtest            |                        |                  |               |
|---------------------|------------------------|------------------|---------------|
| 🗄 🤍 SIM GROUP       | SIMBANK Info Port List |                  |               |
| E 🕋 Device List     |                        | Device Info      |               |
| 🗉 🞚 Ungrouped Devic |                        | Device into      |               |
| 🗉 📥 25831-simbank_  | Serial No.             | 25831            |               |
| 🗉 📥 32G-61_21796(3  | Condition.             | 2001             |               |
| 🗄 📥 16C-122_11750   | Admin Status           | ENABLE           |               |
| 🗄 📥 16G-119_16886   | Description            | 25831-simbank    |               |
|                     |                        |                  |               |
|                     |                        |                  |               |
|                     |                        | Detail Info      |               |
|                     |                        |                  |               |
|                     | Device Type            | SIMBANK          |               |
|                     | Device Name            | SIMBANK128       |               |
|                     | Vendor                 | Synway           |               |
|                     | Its Father Node        | 1                | $\overline{}$ |
|                     | Spec Group             | group-default    |               |
|                     | IP Address             | 201.123.112.41   |               |
|                     | Software Version       | 1.1.0 2018030917 |               |
|                     |                        |                  |               |
|                     | <b>L</b>               |                  |               |
|                     |                        | Save Reset       |               |

Figure 3-16 Device Information

Click *Port List* and you can see all the port information of the current device. See Figure 3-17 for wireless gateway information and see Figure 3-18 for SIMBANK information.

| a zqtest                   |          |              |                |              |                  |         |            |              |              |                 |                 |
|----------------------------|----------|--------------|----------------|--------------|------------------|---------|------------|--------------|--------------|-----------------|-----------------|
| SIM GROUP                  | Wireless | Gateway Info | Port List      |              |                  |         |            |              |              |                 |                 |
| group-default              |          |              |                |              |                  |         |            |              |              |                 |                 |
| 16C-122                    | _        |              |                |              |                  |         | _          |              |              |                 |                 |
|                            | Check    | Port No. 🗢   | Admin Status 🗢 | Run Status 🖨 | Work Mode        | ModType | Connection | Run Status 🖨 | Operator 🗢   | Local IMEI 🗢    | Local IMSI 🗢    |
|                            |          | 1            | ENABLE         | Sim connect  | REMOTE_SIMBANK   | GSM     | Connect    | Exist        | CHINA MOBILE | 864504037144710 | 460008470848198 |
| Ungrouped Devi             |          | 2            | ENABLE         | Sim connect  | REMOTE SIMBANK   | GSM     | Connect    | Eviet        |              | 864504037142664 | 460008470848121 |
| 1 25831-simbank            |          | 2            | CIVIDEE        | onneonneor   | TTEMOTE_OND/THIC | 000     | Connect    | Exist        | OTHER        | 004304037142004 | 400000470040121 |
| ∃ 32G-61 21796()           |          | 3            | ENABLE         | Sim connect  | REMOTE_SIMBANK   | GSM     | Connect    | Exist        | CHINA MOBILE | 864504037057961 | 460008470848216 |
| ■                          |          | 4            | ENABLE         | Sim connect  | REMOTE_SIMBANK   | GSM     | Connect    | Exist        | CHINA MOBILE | 864504037057870 | 460008470848283 |
| □ 🕞 16G-119_16886          |          | 5            | ENABLE         | Sim connect  | REMOTE_SIMBANK   | GSM     | Connect    | Exist        | CHINA MOBILE | 864504037299407 | 460008470848159 |
| Gateway Por<br>Gateway Por |          | 6            | ENABLE         | Sim connect  | REMOTE_SIMBANK   | GSM     | Connect    | Exist        | CHINA MOBILE | 864504037281272 | 460008470848224 |
| Gateway Por                |          | 7            | ENABLE         | Sim connect  | REMOTE_SIMBANK   | GSM     | Connect    | Exist        | CHINA MOBILE | 864504037143290 | 460008470848173 |
| Gateway Por                |          | 8            | ENABLE         | Sim wait     | REMOTE_SIMBANK   | GSM     | Disconnect | Empty        |              | 864504037026057 |                 |
| Gateway Por                |          | 9            | ENABLE         | Sim wait     | REMOTE_SIMBANK   | GSM     | Disconnect | Empty        |              | 864504037292816 |                 |
| Gateway Por                |          | 10           | ENABLE         | Sim wait     | REMOTE SIMBANK   | GSM     | Disconnect | Empty        |              | 864504037333206 |                 |
| Gateway Por                |          | 11           | ENABLE         | Sim wait     | REMOTE SIMBANK   | GSM     | Disconnect | Empty        |              | 864504037080450 |                 |
| Gateway Por                |          |              |                |              |                  |         |            |              |              |                 |                 |
| Gateway Por                |          | 12           | ENABLE         | Sim wait     | REMOTE_SIMBANK   | GSM     | Disconnect | Empty        |              | 864504036951073 |                 |
| Gateway Por                |          | 13           | ENABLE         | Sim wait     | REMOTE_SIMBANK   | GSM     | Disconnect | Empty        |              | 864504037222235 |                 |
| Gateway Por                |          | 14           | ENABLE         | Sim wait     | REMOTE_SIMBANK   | GSM     | Disconnect | Empty        |              | 864504037282684 |                 |
| Gateway Por                |          | 15           | ENABLE         | Sim wait     | REMOTE_SIMBANK   | GSM     | Disconnect | Empty        |              | 864504037225329 |                 |
| Gateway Por                |          | 16           | ENABLE         | Sim wait     | REMOTE_SIMBANK   | GSM     | Disconnect | Empty        |              | 864504037079445 |                 |
|                            | •        | 1            | 1              | ш            |                  |         |            |              |              |                 | Þ               |
|                            |          |              | ] [            | ] [          |                  |         |            |              |              |                 |                 |
|                            | Check /  | Unct         | neck All Inve  | erse S       | etting           |         |            |              |              |                 |                 |

Figure 3-17 Wireless Gateway Information

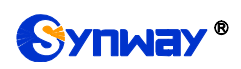

| 🔺 zqtest 🔺      |         |             |                |                 |              |              |                 |                |            |                     |      |
|-----------------|---------|-------------|----------------|-----------------|--------------|--------------|-----------------|----------------|------------|---------------------|------|
| 🖶 🌑 SIM GROUP   | SIMBANK | Info Port L | ist            |                 |              |              |                 |                |            |                     |      |
| group-defaul    |         |             |                |                 |              |              |                 |                |            |                     |      |
|                 | _       | _           |                |                 |              |              |                 |                |            |                     |      |
|                 | Check   | Port No. 🗢  | Admin Status 🗢 | Run Status 🗢    | Run Status 🗢 | Operator 🗢   | Sim Imsi 🗢      | Mobile 🗢       | Sim Type 🗢 | Last Bind Time 🗢    | Last |
| 16G-119         |         | 1           | ENABLE         | Sim connect     | Exist        |              | 460008470848143 |                | GSM        | 2018-03-27 15:18:55 | 01:2 |
| Ungrouped D     |         | 2           | ENABLE         | Sim connect     | Exist        |              | 460008470848201 | 13588247543    | GSM        | 2018-03-27 15:18:55 | 01:2 |
| 🖻 🖨 25831-simba |         | 3           | ENABLE         | Sim connect     | Exist        |              | 460008470848183 | 13588243204    | GSM        | 2018-03-27 15:18:55 | 01:2 |
| SIMBANK         |         | 4           | ENABLE         | Sim connect     | Exist        |              | 460008470848211 | 13588245209111 | GSM        | 2018-03-27 15:18:55 | 01:2 |
| SIMBANK         |         | 5           | ENABLE         | Sim connect     | Exist        | CHINA MOBILE | 460008470848157 | 13588228840    | GSM        | 2018-03-27 13:53:23 |      |
| SIMBANK         |         | 6           | ENABLE         | Sim connect     | Exist        |              | 460008470848197 |                | GSM        | 2018-03-27 15:24:26 | 00:2 |
| SIMBANK         |         | 7           | ENABLE         | Sim connect     | Exist        |              | 460008470848188 | 13588243536    | GSM        | 2018-03-27 15:35:46 | 00:3 |
| - SIMBANK       |         | 122         | ENABLE         | Sim unavailable | Empty        |              |                 |                | -          |                     |      |
| SIMBANK         |         | 123         | ENABLE         | Sim unavailable | Empty        |              |                 |                | -          |                     |      |
| SIMBANK         |         | 124         | ENABLE         | Sim unavailable | Empty        |              |                 |                | -          |                     |      |
| SIMBANK         |         | 125         | ENABLE         | Sim unavailable | Empty        |              |                 |                | -          |                     |      |
| SIMBANK         |         | 126         | ENABLE         | Sim unavailable | Empty        |              |                 |                | -          |                     |      |
| SIMBANK         |         | 127         | ENABLE         | Sim unavailable | Empty        |              |                 |                | -          |                     |      |
| SIMBANK         |         | 128         | ENABLE         | Sim unavailable | Empty        |              |                 |                | -          |                     |      |
| SIMBANK         | •       | 1           | 1              |                 |              |              |                 | 1              | 1          | 1                   | -    |
| SIMBANK         | Check A | ul ⊞ Und    | heck All       | erse Setti      | na           |              |                 |                |            |                     |      |

Figure 3-18 SimBank Information

The table below explains the items shown in the above interfaces.

| Item                 | Description                                                                        |  |  |  |  |  |
|----------------------|------------------------------------------------------------------------------------|--|--|--|--|--|
| Port No.             | Port number of a device.                                                           |  |  |  |  |  |
| Admin Status         | Administration status of a port, including ENABLE and DISABLE.                     |  |  |  |  |  |
|                      | Running status of a SIM card, which has four conditions: SIM connect, SIM lock,    |  |  |  |  |  |
| Run Status           | SIM wait, SIM unavailable.                                                         |  |  |  |  |  |
| Work Mode            | Work mode of a device, including LOCAL_SIM and SIMBANK.                            |  |  |  |  |  |
| 14 IT                | Network mode of a SIM card, including GSM, CDMA, etc. Only wireless gateway        |  |  |  |  |  |
| Modiype              | ports support this item.                                                           |  |  |  |  |  |
| O a mana stila m     | Connection status of a port base station, including Connect, Disconnect, etc. Only |  |  |  |  |  |
| Connection           | wireless gateway ports support this item.                                          |  |  |  |  |  |
| Work Status          | Work status of a port, including Exist and Empty.                                  |  |  |  |  |  |
| Operator             | Operator of a SIM card.                                                            |  |  |  |  |  |
| Local IMEI           | IMEI of a port module. Only wireless gateway ports support this item.              |  |  |  |  |  |
| Local IMSI           | IMSI of a port SIM card. Only wireless gateway ports support this item.            |  |  |  |  |  |
| Mobile               | Mobile number of a SIM card.                                                       |  |  |  |  |  |
| Last Bind Time       | The last time to bind the port and the remote SIM card.                            |  |  |  |  |  |
| Last Use             | The time length of the last use of the remote SIM card.                            |  |  |  |  |  |
| Port Spec Group      | The group specified by a port.                                                     |  |  |  |  |  |
|                      | The SimBank port locked by this port. Only wireless gateway ports support this     |  |  |  |  |  |
| LOCK SIMBANK (Port)  | item.                                                                              |  |  |  |  |  |
| Lock Card Group (SIM | The SIM card in a group locked by this port. Only wireless gateway ports support   |  |  |  |  |  |
| Card)                | this item.                                                                         |  |  |  |  |  |
|                      | The SimBank port bound with this port. Only wireless gateway ports support this    |  |  |  |  |  |
| Bind SIMBANK (Port)  | item.                                                                              |  |  |  |  |  |
| Links                | Skip to a SimBank (gateway) port or a SIM card bound with this port.               |  |  |  |  |  |
| Sim Imsi             | IMSI number of a SIM card. Only SimBank ports support this item.                   |  |  |  |  |  |

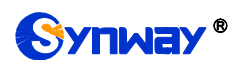

| Sim Type            | Type of a SIM card. Only SimBank ports support this item.                    |
|---------------------|------------------------------------------------------------------------------|
| Lock Gateway (Port) | The gateway port locked by this port. Only SimBank ports support this item.  |
| Bind Gateway (Port) | The gateway port bound with this port. Only SimBank ports support this item. |

Click **Setting** to set the administration status, specialized group and advanced setting for all current ports. See Figure 3-19. After configuration, click **Save** to save the new settings into SIMCLOUD; click **Reset** to restore the configurations.

| Setting          |            | $\times$ |
|------------------|------------|----------|
| Admin Status     | ENABLE ~   |          |
| Port Spec Group  | -SELECT- V |          |
| Advanced Setting | -SELECT- V |          |
|                  | Save       |          |

Figure 3-19 Port Setting Interface

Double click any piece of information in the list or click a port in the left tree structure to go into the Port Setting interface where you can modify the port's administration status, specified group, description and so on. See Figure 3-20 for the Gateway Port Setting interface. See Figure 3-21 for the SimBank Port Setting interface.

| ☆ zqtest<br>→ SIM GROUP |                     | Gateway Port-3   |
|-------------------------|---------------------|------------------|
| group-default           |                     | Basic Info       |
| <b>16C-122</b>          |                     |                  |
|                         | Device Serial No.   | 21796            |
| 16G-119                 | Device Name         | SMG4032-32G      |
| E Povice List           | Port No.            | 3                |
| Ungrouped Devic         | Port Alias          | Gateway Port-3   |
|                         |                     |                  |
|                         |                     | Buddell lands    |
|                         |                     | Detali into      |
| H-C 10G-119_10880       | Module Type         | GSM              |
|                         | Work Mode           | REMOTE SIMBANK   |
|                         | Pun Status          | Fviet            |
|                         |                     | 000000000000     |
|                         |                     | 005140032135400  |
|                         | Bind SIMBank Port   | >>IO SIMBANK POR |
|                         | Bind SIM            | >>To SIM Card    |
|                         | Port Spec Group     | NULL V           |
|                         | Select SIMBANK      | -SELECT-         |
|                         | Lock SIMBANK Port   | -SELECT-         |
|                         | Select Group        | -SELECT-         |
|                         | Lock SIM Card       | NULL             |
|                         | Module Signal Value | 100              |
|                         | Last Used Time      | 00:23:10         |
|                         |                     |                  |
|                         |                     | Save Reset       |

Figure 3-20 Gateway Port Setting Interface

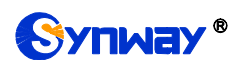

#### Synway Information Engineering Co., Ltd

| SIM GROUP      |                   | SIMBANK Port-1    |
|----------------|-------------------|-------------------|
|                |                   | Busicillio        |
| 16C-122        | Device Serial No  | 110003            |
| 32G-01         | Davies News       | CIMPANI/400       |
| 10G-119        | Device Name       | SIMDANKIZO        |
|                | Port No.          | 1                 |
| E Ungrouped De | Port Alias        | SIMBANK Port-1    |
| 🕀 📥 32LC-64_2  |                   |                   |
| 🗉 🚍 simbank_si |                   |                   |
| 🗉 🚍 simbank_si |                   | Detail Info       |
| 🕀 🚍 simbank_si |                   |                   |
| 🕀 📥 simbank_si | Run Status        | Exist             |
| 🕀 🔂 simbank_si | Bind Gateway Port | >>To Gateway Port |
| 🗉 🚍 simbank_si | Diad CIM          | STA SHA Card      |
| 🗉 🚍 simbank_si | DITU SIW          | 2210 SINI Card    |
| 🕀 🚍 simbank_si | Port Spec Group   | NULL V            |
| 🗈 🚍 simbank_si | Last Used Time    | 00:04:26          |
| 🕀 🚍 simbank_si |                   |                   |
| 🗉 📥 simbank_si |                   |                   |
| 🗉 📥 simbank_si |                   | Sava Peset        |
| 🗉 📥 simbank_si |                   |                   |

Figure 3-21 SimBank Port Setting Interface

#### 3.3 Device Maintenance

Control management helps realize the remote maintenance of terminals. Through the SIMCLOUD platform, you can remotely check whether a terminal is online or offline, configure a terminal's parameters, restart a device and reset to factory settings, etc. Device maintenance includes four parts: Control Management, Device Information, Upgrade Strategy, Software Storage. See Figure 3-22.

| Configuration | Device maintain   | Statistics | Syslog     | User Manage       | System Warning | Node Manage | System Setting | About US |
|---------------|-------------------|------------|------------|-------------------|----------------|-------------|----------------|----------|
| Control       | Manage   Device I | nformation | Upgrade \$ | Strategy   Softwa | are Storage    |             |                |          |

Figure 3-22 Device Maintain Menu

## 3.3.1 Control Management

| A zatest      |                         |                |           |                            |                         |                          |                 |        |                  |               |   |        |
|---------------|-------------------------|----------------|-----------|----------------------------|-------------------------|--------------------------|-----------------|--------|------------------|---------------|---|--------|
|               |                         |                |           | С                          | ontrol Mar              | age                      |                 |        |                  |               |   |        |
|               |                         |                |           |                            |                         |                          |                 |        |                  |               |   |        |
|               |                         |                | S         | erial No./Description/Soft | ware Version/Device N   | ame/SIP Account          |                 | Search |                  |               |   |        |
|               |                         |                |           |                            |                         |                          |                 |        |                  |               |   |        |
| Serial No. \$ | Device Type \$          | Device Name \$ | Status \$ | Update Time \$             | lts Father Node \$      | Software Version \$      | Description \$  |        | Operation        |               |   | Remark |
| 25831         | SIMBANK                 | SIMBANK128     | Online    | 2018-03-30 08:43:25        | 1                       | 1.1.0_2018030917         | 25831-simbank   | e u    | <b>₽ 0 :::</b> 0 | ວ 🖬           | ŵ |        |
| 21796         | Wireless Gateway Series | SMG4032-32G    | Online    | 2018-03-30 08:43:03        | 1                       | 1.9.0_2018031318         | 32G-61          | Đ, II  | 🖿 🗗 🛄 🗘          | ີ <b>⊫</b> ຕ  | ŵ |        |
| 11750         | Wireless Gateway Series | SMG4016-16C    | Online    | 2018-03-30 08:42:53        | 1                       | 1.9.0_2018031318         | 16C-122         | Đ.     | 🖿 🗗 🎞 Q          | ີ <b>⊫</b> ຕ  | Û |        |
| 110000        | SIMBANK                 | SIMBANK128     | Offline   | 2018-03-30 08:40:44        | 1                       | 1.5                      | simbank_simulat | or 🔍 📶 | 🖿 🗗 🛄 Q          | ר <b>י</b> בי | ŵ |        |
| 110001        | SIMBANK                 | SIMBANK128     | Online    | 2018-03-30 08:43:20        | 1                       | 1.5                      | simbank_simulat | or 🗨 📶 | 🖿 🗗 🎫 Q          | <b>℃</b>      | ŵ |        |
| 110002        | SIMBANK                 | SIMBANK128     | Online    | 2018-03-30 08:42:29        | 1                       | 1.5                      | simbank_simulat | or 🗨 📶 | 🖿 🗗 🛄 Q          | ວ <b>∎</b>    | Ŵ |        |
| 110003        | SIMBANK                 | SIMBANK128     | Offline   | 2018-03-30 08:36:40        | 1                       | 1.5                      | simbank_simulat | or 🗨 📶 | 🖿 🗗 🛄 Q          | <b>⊃</b> ∎    | ŵ |        |
| 110004        | SIMBANK                 | SIMBANK128     | Offline   | 2018-03-30 08:41:44        | 1                       | 1.5                      | simbank_simulat | or 🗨 📶 | 🖿 🗗 🛄 Q          | <b>°</b> ∎ C  | Û |        |
| 110005        | SIMBANK                 | SIMBANK128     | Online    | 2018-03-30 08:42:44        | 1                       | 1.5                      | simbank_simulat | or 🗨 📶 | 🖿 🗗 🛄 Q          | <b>⊃</b> ∎    | ŵ |        |
| 110006        | SIMBANK                 | SIMBANK128     | Online    | 2018-03-30 08:43:02        | 1                       | 1.5                      | simbank_simulat | or 🗨 📶 | 🖿 🗗 🛄 Q          | <b>°</b> ∎ C  | Û |        |
| First         | Previous Ne:            | xt End P       | age 1     | 0 vitems/Page 505          | Items Total 1/51 Page   | 3                        |                 |        | Go to P          | ana 1         | ~ |        |
|               |                         | End I          |           |                            |                         |                          |                 |        | G0 10 P          | age [         |   |        |
|               |                         |                |           | Note: The device is        | s being operated, pleas | e do not leave this page | в.              |        |                  |               |   |        |

Figure 3-23 Control Manage Interface

See Figure 3-23 for the Control Manage interface which displays all devices on the SIMCLOUD system. The table below explains the items shown in the above interface.

| ltem   | Description                       |
|--------|-----------------------------------|
| Status | Device status, online or offline. |

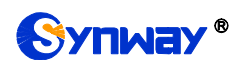

| Its Father Node  | The node where the device lies in.                                                                                                    |
|------------------|----------------------------------------------------------------------------------------------------|
| Software Version | Software version of the device.                                                                                                    |
| Description      | Description on the device.                                                                                                    |
|                  | <ul><li>♥ : Detailed information.</li><li>Image: Call count.</li></ul>                                                                                        |
|                  | Create a new configuration. Click it to enter the device configuration interface.<br>You can modify or create a configuration and save it to SIMCLOUD.        |
|                  | Back up a configuration. Click it to directly back up your terminal's configuration to SIMCLOUD.                                                              |
|                  | <b>III</b> : Configuration storehouse which is used to store newly created and backed up configurations and perform a corresponding management.               |
| Operation        | Example: Restore. Click it to restore your terminal's configurations to those saved by SIMCLOUD.                                                              |
|                  | ம் : Device restart. Compulsively restart the terminal by remote control.                                                                                     |
|                  | <b>つ</b> : Restore the terminal to factory settings by remote control. However, those configurations related to IP and SNMP will be remained.                 |
|                  | • Go into the gateway locking interface to lock the terminal by remote control.<br>Also, this icon represents the current device is in the state of unlock.   |
|                  | ■ : Go into the gateway locking interface to unlock the terminal by remote control.<br>Also, this icon represents the current device is in the state of lock. |

Note: Do not leave this page as the device is being operated.

#### 3.3.2 Device Information

See Figure 3-24 for the Device Information interface which includes: basic information, LAN information, port information, SIP trunk/SIP server information, warning information, etc. Basic Information contains: Device Name, Serial No, Software Version, Running Status, Channel States, CPU Usage, Memory Size, etc. LAN Information contains: MAC Address, IP Address, DNS, etc. Port Information mainly displays the type and working status of the current port. SIP Trunk/SIP Server shows the corresponding address and port information. Warning Information lists all the warnings on the device, including warning level, start time, content and port information.

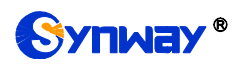

| * zgtest >> zgtest >> |  |
|-----------------------|--|
|-----------------------|--|

| Device Information                                                                                                    |                                                                                  |                                                                                  |                                                                        |            |                                                                                  |                                                                                  |                                                                                  |                                                                                 |                                                                                  |                                                                                   |
|----------------------------------------------------------------------------------------------------|----------------------------------------------------------------------------------|----------------------------------------------------------------------------------|------------------------------------------------------------------------|------------|----------------------------------------------------------------------------------|----------------------------------------------------------------------------------|----------------------------------------------------------------------------------|---------------------------------------------------------------------------------|----------------------------------------------------------------------------------|-----------------------------------------------------------------------------------|
| Jump to device                                                                                                    |                                                                                  |                                                                                  |                                                                        |            |                                                                                  |                                                                                  |                                                                                  |                                                                                 |                                                                                  |                                                                                   |
| Jump to device         asic Information         wrice Name: SIMBANK128         ierial No: 25831         Offware Version: 1.1.0_2018030917         Subnet Mask: 25525.55.0         Dimbits Offware Version: 1.1.0_2018030917         Genet Linux: SimBank 2.6.34 #205 PRELMPT Tue Jan 19 11:30:24 CST 2016         Joodt Jan 30 2018 - 01:31:40         PU Basic Frequency: 399MHZ Usage: 8%         termory Size: 255924KB Usage: 68%         LANY 1 Enabled         XLANS Usage: 21%         AbsN 5ter: 22937KB Usage: 21%         Receive Port Packages:         Off Usage: 201123.112.41         Total Transmit Packages: 2196028         Transmit Enor Packages: 0         Wanddress: 201123.112.41         Turning Status: Connect Status: Online (duration: 10 d 15 h 17 m) |                                                                                  |                                                                                  |                                                                        |            |                                                                                  |                                                                                  |                                                                                  |                                                                                 |                                                                                  |                                                                                   |
| Running Time: 10 d 1                                                                                                    | 5 h 9 m                                                                          |                                                                                  |                                                                        |            |                                                                                  |                                                                                  |                                                                                  |                                                                                 |                                                                                  |                                                                                   |
| Port Information                                                                                                    |                                                                                  |                                                                                  |                                                                        |            |                                                                                  |                                                                                  |                                                                                  |                                                                                 |                                                                                  |                                                                                   |
| Port1:Empty<br>IMSI:<br><br>CCID<br><br>Cell Phone No.:<br><br>SMSC Number:<br>                                                                                                    | Port2:Empty<br>IMSI:<br><br>ICCID<br><br>Cell Phone No.:<br><br>SMSC Number:<br> | Port3:Empty<br>IMSI:<br><br>ICCID<br><br>Cell Phone No.:<br><br>SMSC Number:<br> | Port4:Empty<br>IMSI:<br><br>ICCID<br><br>Cell Phone N<br><br>SMSC Numb | o.:<br>er: | Port5:Empty<br>IMSI:<br><br>ICCID<br><br>Cell Phone No.:<br><br>SMSC Number:<br> | Port6:Empty<br>IMSI:<br><br>ICCID<br><br>Cell Phone No.:<br><br>SMSC Number:<br> | Port7:Empty<br>IMSI:<br><br>ICCID<br><br>Cell Phone No.:<br><br>SMSC Number:<br> | Port8:Empty<br>IMSI:<br><br>CCID<br><br>Cell Phone No.:<br><br>SMSC Number:<br> | Port9:Empty<br>IMSI:<br><br>ICCID<br><br>Cell Phone No.:<br><br>SMSC Number:<br> | Port10:Empty<br>IMSI:<br><br>ICCID<br><br>Cell Phone No.:<br><br>SMSC Number:<br> |
| Port11:Empty<br>IMSI:<br>ICCID<br><br>Cell Phone No.:<br>                                                                                                    | Port12:Empty<br>IMSI:<br>ICCID<br>Cell Phone No.:                                | Port13:Empty<br>IMSI:<br>ICCID<br>Cell Phone No.:                                | Port14:Empty<br>IMSI:<br><br>ICCID<br><br>Cell Phone N                 | o.:        | Port15:Empty<br>IMSI:<br>ICCID<br>Cell Phone No.:                                | Port16:Empty<br>IMSI:<br>ICCID<br>Cell Phone No.:                                | Port17:Empty<br>IMSI:<br>ICCID<br>Cell Phone No.:                                | Port18:Empty<br>IMSI:<br>ICCID<br>Cell Phone No.:                               | Port19:Empty<br>IMSI:<br>ICCID<br>Cell Phone No.:                                | Port20:Empty<br>IMSI:<br>ICCID<br>Cell Phone No.:                                 |
| SMSC Number:                                                                                                    | SMSC Number:                                                                     | SMSC Number:                                                                     | SMSC Numb                                                              | er:        | SMSC Number:                                                                     | SMSC Number:                                                                     | SMSC Number:                                                                     | SMSC Number:                                                                    | SMSC Number:                                                                     | SMSC Number:                                                                      |

Figure 3-24 Device Info Interface

## 3.3.3 Upgrade Strategy

The feature is designed for remote maintenance of terminals by SIMCLOUD. It allows you to remotely select a terminal for software upgrading, as well as select a device or all the gateway devices under a node for software upgrading.

| Upgrade Strategy |                                                                        |  |  |  |  |  |
|------------------|------------------------------------------------------------------------|--|--|--|--|--|
| Gateway Type     | SIMBANK                                                                |  |  |  |  |  |
| Select Device    | Zqtest     Ungrouped Device     □25831-simbank(25831) 1.1.0_2018030917 |  |  |  |  |  |
| Software Package |                                                                        |  |  |  |  |  |
|                  | DK Reset                                                               |  |  |  |  |  |

Figure 3-25 Upgrade Strategy Interface

See Figure 3-25 for the Upgrade Strategy interface. Select the gateway type, the device you require and the corresponding software package which should be already uploaded to the software storage. After configuration, click **OK** to save the new strategy into SIMCLOUD; click **Reset** to restore the configurations.

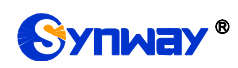

#### 3.3.4 Software Storage

| No available software package! |                                     |  |  |  |  |
|--------------------------------|-------------------------------------|--|--|--|--|
| Figu                           | ure 3-26 Software Storage Interface |  |  |  |  |
|                                | Upload the Package                  |  |  |  |  |
| Software Version               |                                     |  |  |  |  |
| Adaptive Device Type           | A-type Analog Gateway               |  |  |  |  |
| Description                    |                                     |  |  |  |  |
| Update File                    | Browse                              |  |  |  |  |
|                                | Save Reset                          |  |  |  |  |

Figure 3-27 Upload Interface

See Figure 3-26 for the Software Storage interface. Click **Upload** to go into the Package Uploading interface. See Figure 3-27. The table below explains the items shown in the above interface.

| ltem             | Description                                       |  |  |  |  |  |
|------------------|---------------------------------------------------|--|--|--|--|--|
| Software Version | The version of the package to be uploaded.        |  |  |  |  |  |
| Adaptive Device  |                                                   |  |  |  |  |  |
| Туре             | The device type which the package corresponds to. |  |  |  |  |  |
| Description      | The description of the package.                   |  |  |  |  |  |
| Update File      | Select a package to upload.                       |  |  |  |  |  |

After configuration, click **Save** to save the new settings into SIMCLOUD; click **Reset** to restore the configurations.

#### 3.4 Statistics

The statistical report shows the count of total call times and length. See Figure 3-28 and Figure 3-29. You can check the statistical value about all the devices in SIMCLOUD, or devices under a node, or a single device. Click *Export* at the left bottom corner, and you can export the statistical report to an Excel file.

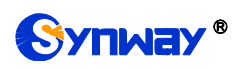

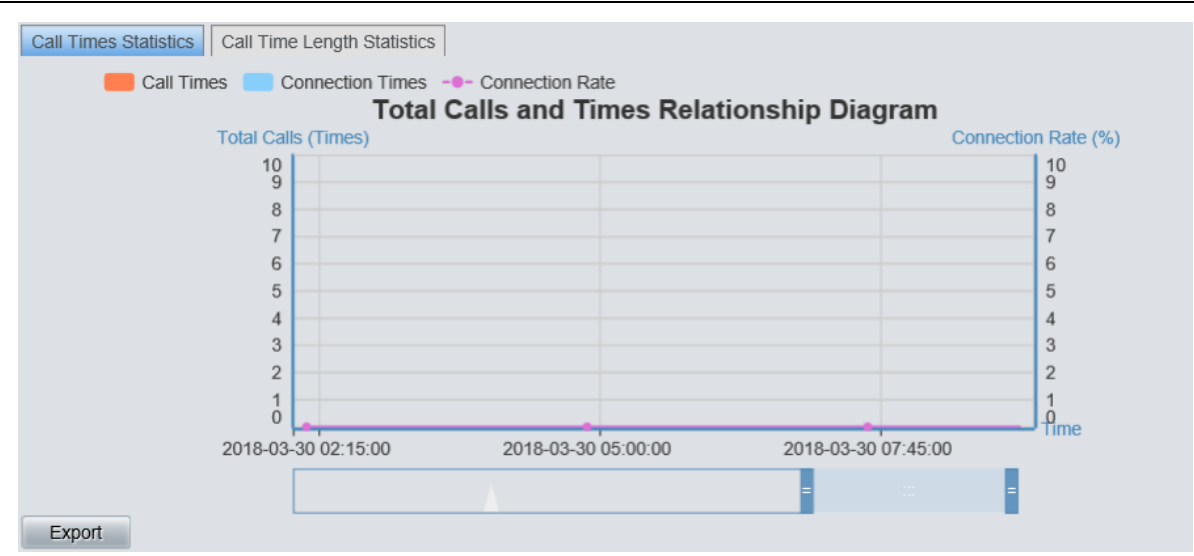

Figure 3-28 Call Times Statistics Interface

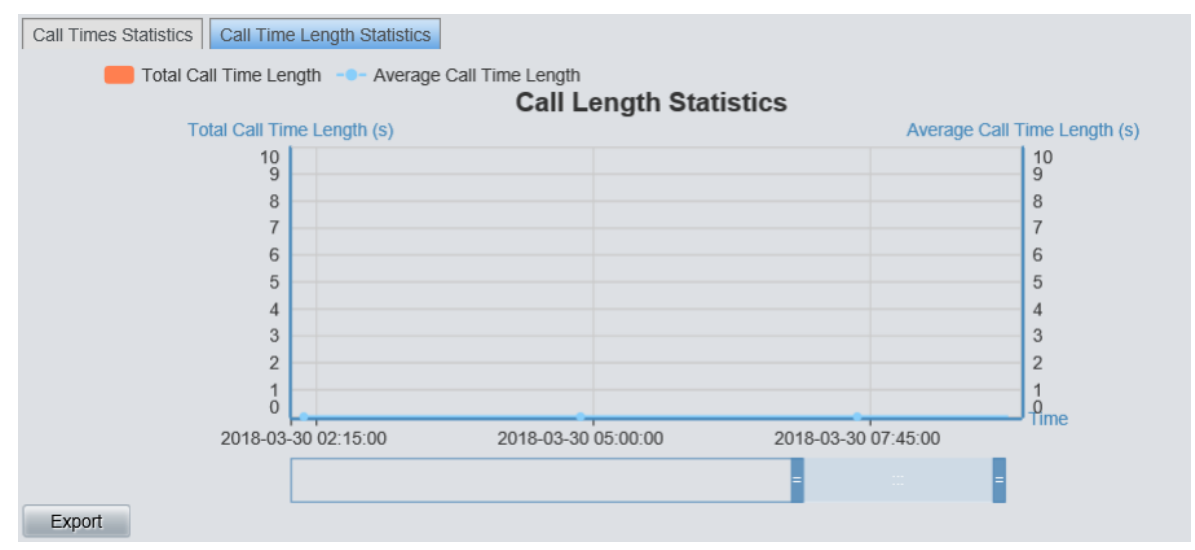

Figure 3-29 Call Length Statistics Interface

## 3.5 System Log

This feature is mainly used to record the page operating logs of terminals and the warning logs of system.

At present Syslog supports a search based on time, log level, log type, serial number, log content, etc. Searches based on serial number and keywords support fuzzing matching and export. See Figure 3-30.

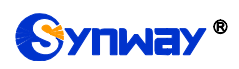

| Syslog                                                                                                    |                                                                                 |                   |                                                      |                        |                                        |                |  |  |
|----------------------------------------------------------------------------------------------------|---------------------------------------------------------------------------------|-------------------|------------------------------------------------------|------------------------|----------------------------------------|----------------|--|--|
| Time     V     Log Level     all     V     Log Type     all     Serial No.     Keywords     Search     Export |                                                                                 |                   |                                                      |                        |                                        |                |  |  |
| Time                                                                                                    | Operating User                                                                  | Device Serial No. | Log Level                                            | Log Type               | Log Content                            |                |  |  |
| 2018-03-30 09:35:47                                                                                           |                                                                                 | 110051            | Warning                                              | Alarm                  | Network Disconnected, change to normal |                |  |  |
| 2018-03-30 09:35:00                                                                                           |                                                                                 | 16886             | Fatal                                                | Alarm                  | System Reboot Abnormal                 |                |  |  |
| 2018-03-30 09:33:50                                                                                           |                                                                                 | 110035            | Warning                                              | Alarm                  | Network Disconnected                   |                |  |  |
| 2018-03-30 09:33:22                                                                                           |                                                                                 | 310082            | Warning Alarm Network Disconnected, char             |                        | Network Disconnected, change to normal |                |  |  |
| 2018-03-30 09:33:09                                                                                           |                                                                                 | 110044            | Warning                                              | Alarm                  | Network Disconnected, change to normal |                |  |  |
| 2018-03-30 09:33:00                                                                                           | 2018-03-30 09:33:00 310073 Warning Alarm Network Disconnected, change to normal |                   |                                                      |                        |                                        |                |  |  |
| 2018-03-30 09:30:12                                                                                           |                                                                                 | 310262            | Warning                                              | Alarm                  | Network Disconnected, change to normal |                |  |  |
| 2018-03-30 09:29:01                                                                                           |                                                                                 | 110054            | Warning                                              | Alarm                  | Network Disconnected, change to normal |                |  |  |
| 2018-03-30 09:28:57                                                                                           |                                                                                 | 310266            | Warning Alarm Network Disconnected, change to normal |                        |                                        |                |  |  |
| 2018-03-30 09:28:18 310260 Warning Alarm Network Disconnected, change to normal                               |                                                                                 |                   |                                                      |                        |                                        |                |  |  |
| First E Prev                                                                                                  | ious Next                                                                       | End Page 10       | VItems/Page 6665                                     | Items Total 1/667 Page |                                        | Go to Page 1 V |  |  |

Figure 3-30 System Log Interface

## 3.6 User Management

User Management includes three parts: User Manage, Personal Setting and Modify Password. See Figure 3-31.

| Configuration | Device maintain                                  | Statistics | Syslog | User Manage | System Warning | Node Manage | System Setting | About US |  |
|---------------|--------------------------------------------------|------------|--------|-------------|----------------|-------------|----------------|----------|--|
|               |                                                  |            |        |             | 1              |             |                |          |  |
| User Ma       | User Manage   Personal Setting   Modify Password |            |        |             |                |             |                |          |  |

Figure 3-31 User Manage Menu

#### 3.6.1 User Manage

This feature is mainly used to add, delete or modify user information. You are allowed to set the access and administration authorities.

Access Authorities include: Configuration, Device Maintenance, Statistic, System Log, User Management, System Warning, Node Management, etc. Different users can be set with different access authorities. Only a user with the corresponding authorities can check a certain page.

Administration Authority means the right of a user to manage nodes. If a user has the right to manage a node, it can manage all the devices under the node (including all the devices under its subnode).

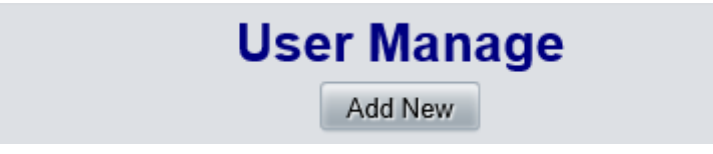

Figure 3-32 User Manage

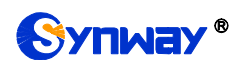

|                                                                                                    | Add New                                                                                                    |
|----------------------------------------------------------------------------------------------------|----------------------------------------------------------------------------------------------------|
| Username (*)<br>Password (*)<br>Confirm Password (*)<br>Fixed Telephone<br>Mobile Phone (*)<br>Email Address (*) |                                                                                                    |
| Access Authority (*)                                                                                             | Configuration       Device maintain         Statistics       Syslog         User Manage       System Warning         Node Manage       Check All |
| Description                                                                                                    |                                                                                                    |
| Save                                                                                                    | Return                                                                                                    |

Figure 3-33 Add New User

See Figure 3-32 for the User Management interface. Click *Add New* to go into the interface shown as Figure 3-33. After configuration, click *Save* to save the new settings into SIMCLOUD; click *Reset* to restore the configurations.

#### 3.6.2 Personal Setting

| Personal Setting         |             |  |  |  |  |
|--------------------------|-------------|--|--|--|--|
| lisemame                 | Zotast      |  |  |  |  |
| Fixed Telephone          |             |  |  |  |  |
| Fixed Telephone          |             |  |  |  |  |
| Mobile Phone (*)         |             |  |  |  |  |
| Email Address (*)        | 123@163.com |  |  |  |  |
| Language of Send Warning | Chinese     |  |  |  |  |
| Authorization Code (*)   | zqtest      |  |  |  |  |
|                          |             |  |  |  |  |
|                          | Save Reset  |  |  |  |  |

Figure 3-34 Personal Setting Interface

See Figure 3-34 for the Personal Setting interface which is used to set the information of the current user. The item Username is unmodifiable; the item Language of Send Warning only supports the sending mode of email. After configuration, click *Save* to save the new settings into SIMCLOUD; click *Reset* to restore the configurations.

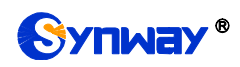

#### 3.6.3 Password Modification

|                  | Modify Password |  |  |  |  |  |  |
|------------------|-----------------|--|--|--|--|--|--|
| Old Password     |                 |  |  |  |  |  |  |
| New Password     |                 |  |  |  |  |  |  |
| Confirm Descured |                 |  |  |  |  |  |  |
| Confirm Password |                 |  |  |  |  |  |  |
|                  | Save Reset      |  |  |  |  |  |  |

Figure 3-35 Modify Password Interface

See Figure 3-35 for the Password Modification interface. Only the password of the current user can be modified. Enter your current password and the new one. Then confirm your new password. Click **Save** to save the new password; click **Reset** to restore the configurations. After you modify your password, you are required to log in the system again.

## 3.7 System Warning

System Warning include three parts: Send Warning, Warning Policy and Policy Group. See Figure 3-36.

| Configuration | Device maintain     | Statistics    | Syslog   | User Manage | System Warning | Node Manage | System Setting | About US |
|---------------|---------------------|---------------|----------|-------------|----------------|-------------|----------------|----------|
|               |                     |               | _        |             |                |             |                |          |
| Send W        | 'arning   Warning F | olicy   Polic | cy Group |             |                |             |                |          |

Figure 3-36 System Warning Menu

## 3.7.1 Warning Send

| Send Warning        |                           |  |  |  |  |  |
|---------------------|---------------------------|--|--|--|--|--|
| Way to Send Warning | □Email<br>□Wechat<br>□SMS |  |  |  |  |  |
|                     | Save Reset                |  |  |  |  |  |

Figure 3-37 Send Warning Message

See Figure 3-37 for the Warning Send interface. There are three ways available for you to choose: Email, Wechat, SMS, which will respectively send warning information to the email box, the Wechat and SMS platforms of the user you designate.

To choose the way of SMS, you need purchase the SMS service first and set in the page of Warning Send Settings.

To choose the way of Wechat, you should scan our QR code and bind with our official account. Go into our official account, click Service->Warning Subscribe, and then operate following the prompts.

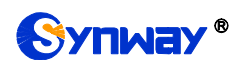

Note: The warnings are sent by the principle of nearby. That is, find the next higher level of the node the current device lies in. If this user has the administration authority, just send the warning information to it; if it doesn't has the administration authority, search for the upper level until you find a user that has the administration authority and then send the warning information to it. This feature can be used with user and node administrations, refining the administration of each node. If there is a low level user, the warning sent by a device under its node can be received only by this user (not by any other levels higher than it) so as to prevent repeated sending of a piece of warning information.

After configuration, click Save to save the new settings into SIMCLOUD; click Reset to restore the configurations.

## 3.7.2 Warning Policy

See Figure 3-38 for the Warning Policy interface which is used to set level, filter cycle, threshold and the like for all kinds of warning content. Click **Modify** to go into the Warning Policy Modification interface. The item of Content is unmodifiable. See Figure 3-39.

| Warning Policy               |          |           |              |              |           |        |
|------------------------------|----------|-----------|--------------|--------------|-----------|--------|
|                              |          |           |              |              |           |        |
| Content                      | Level    | Save Logs | Send Message | Filter Cycle | Threshold | Modify |
| High Rate of Concurrent Call | Info     | Yes       | No           | 300          | 80        |        |
| Network Disconnected         | Warning  | Yes       | No           | 300          |           |        |
| High Memory Occupancy        | Critical | Yes       | No           | 300          | 90        |        |
| Registration Failed          | Warning  | Yes       | No           | 300          |           |        |
| System Reboot Abnormal       | Fatal    | Yes       | No           |              |           |        |
| Port Abnormal                | Critical | Yes       | No           | 300          |           |        |
| SMGSvr Reboot Abnormal       | Fatal    | Yes       | No           |              |           |        |
| Low Connection Rate          | Info     | Yes       | No           | 300          | 0         |        |
| High CPU Temperature         | Critical | Yes       | No           | 300          | 50        |        |
| High CPU Utilization         | Critical | Yes       | No           | 300          | 80        |        |

#### ....

Figure 3-38 Warning Policy

| Мо                     | dify Warning Policy          |
|------------------------|------------------------------|
|                        |                              |
| Content                | High Rate of Concurrent Call |
| Level                  | Info 🗸                       |
| Save Logs              |                              |
| Send Message           |                              |
| Filter Cycle (s)       | 300                          |
| Threshold (percentage) | 80                           |
|                        |                              |
|                        |                              |
| Save                   | Reset Cancel                 |
|                        |                              |

Figure 3-39 Modify Warning Policy

The table below explains the items shown in the above interface.

| ltem    | Description                                                                  |  |  |
|---------|------------------------------------------------------------------------------|--|--|
| 0       | The content of the warning information, include Network Disconnected, System |  |  |
| Content | Reboot Abnormal, Port Abnormal, etc.                                         |  |  |
| Level   | The level of the warning information, include Fatal, Critical, Warning, etc. |  |  |

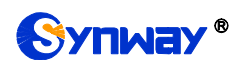

| Save Logs    | Sets whether to record logs.                                                        |  |
|--------------|-------------------------------------------------------------------------------------|--|
| Send Message | Sets whether to send messages.                                                      |  |
|              | If a warning lasts for a time longer than the set value of Filter Cycle, it will be |  |
| Filter Cycle | displayed and sent out.                                                             |  |
| Threshold    | Sends a warning once the percentage of content exceeds the value of this item.      |  |

After configuration, click **Save** to save the new settings into SIMCLOUD; click **Reset** to restore the configurations; click **Cancel** to cancel your modification.

#### 3.7.3 Policy Group

|       | Policy Group                                        |                                                                                                    |             |        |  |  |
|-------|-----------------------------------------------------|----------------------------------------------------------------------------------------------------|-------------|--------|--|--|
|       |                                                     |                                                                                                    |             |        |  |  |
| Check | Policy Group Name                                   | Warning Policy                                                                                                    | Description | Modify |  |  |
|       | default                                             | SMGSvr Reboot Abnormal, Port Abnormal, Registration Failed, Network Disconnected, High CPU Ullization; High Memory Occupancy; Low Connection Rate; High Rate of Concurrent Call, System Reboot Abnormal, High CPU Temperature; | default     |        |  |  |
|       | test1                                               | SMGSvr Reboot Abnormat; Port Abnormat; Registration Failed; System Reboot Abnormat;                                                                                                    | test        | (A)    |  |  |
| <     |                                                     |                                                                                                    |             |        |  |  |
| Check | Check Al Uncheck Al Inverse Delete Clear Al Add New |                                                                                                    |             |        |  |  |
| First | Previous                                            | So to Page = 10 → tems/Page 2 items Total 1/1 Page Go to Pa                                                                                                    | je 1 🗸      |        |  |  |

Figure 3-40 Policy Group List

See Figure 3-40 for the Policy Group interface which displays all policy groups in SIMCLOUD. Click *Modify* to enter the Policy Group Modification interface. See Figure 3-41. Click *Add New* to enter the Policy Group Adding interface. See Figure 3-42. *Check All* means to select all available items on the current page; *Uncheck All* means to cancel all selections on the current page; *Inverse* means to uncheck the selected items and check the unselected. To clear all policy groups at a time, click the *Clear All* button in Figure 3-40.

| Modify                       | y Warning Policy Group |
|------------------------------|------------------------|
|                              |                        |
| Policy Group Name            | test1                  |
| SMGSvr Reboot Abnormal       | $\checkmark$           |
| Port Abnormal                |                        |
| Registration Failed          |                        |
| Network Disconnected         |                        |
| High CPU Utilization         |                        |
| High Memory Occupancy        |                        |
| Low Connection Rate          |                        |
| High Rate of Concurrent Call |                        |
| System Reboot Abnormal       |                        |
| High CPU Temperature         |                        |
| Description                  | test                   |
|                              |                        |
|                              |                        |
| Save                         | Reset Cancel           |
|                              |                        |

Figure 3-41 Modify Policy Group

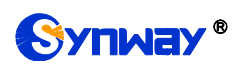

|                              | Add New      |
|------------------------------|--------------|
| Policy Group Name            |              |
| SMGSvr Reboot Abnormal       |              |
| Port Abnormal                |              |
| Registration Failed          |              |
| Network Disconnected         |              |
| High CPU Utilization         |              |
| High Memory Occupancy        |              |
| Low Connection Rate          |              |
| High Rate of Concurrent Call |              |
| System Reboot Abnormal       |              |
| High CPU Temperature         |              |
| Description                  |              |
|                              |              |
|                              |              |
| Save                         | Reset Cancel |

Figure 3-42 Add Policy Group

The table below explains the items shown in the above interface.

| Item                      | Description                                                                                 |  |  |  |
|---------------------------|---------------------------------------------------------------------------------------------|--|--|--|
| Policy Group Name         | Name of the policy group.                                                                   |  |  |  |
| SMGSvr Reboot<br>Abnormal | A warning that a terminal's service goes abnormal.                                          |  |  |  |
| Port Abnormal             | A warning that the wireless gateway's port module goes abnormal or the SIM card is offline. |  |  |  |
| Registration Failed       | A warning that a terminal fails to register to SIP.                                         |  |  |  |
| Network                   | A warning that the current terminal is disconnected from the network                        |  |  |  |
| Disconnected              |                                                                                             |  |  |  |
| High CPU Utilization      | A warning that the CPU usage of terminals exceeds the set value of SIMCLOUD.                |  |  |  |
| High Memory               | A warning that the memory occupancy of terminals exceeds the set value of                   |  |  |  |
| Occupancy                 | SIMCLOUD.                                                                                   |  |  |  |
| Low Connection            | A warning that the connection rate (the successful calls/total calls of the gateway)        |  |  |  |
| Rate                      | less than the set value of SIMCLOUD.                                                        |  |  |  |
| High Rate of              | A warning that the call channels of the current terminal exceeds the set value of           |  |  |  |
| Concurrent Call           | SIMCLOUD.                                                                                   |  |  |  |
| System Reboot             | A warning that a terminal rooterte abnormally                                               |  |  |  |
| Abnormal                  | A warning that a terminal restants abnormally.                                              |  |  |  |
| High CPU                  | A warning that the CPU temperature of a terminal exceeds the set value of                   |  |  |  |
| Temperature               | SIMCLOUD                                                                                    |  |  |  |
| Description               | Description of a policy group.                                                              |  |  |  |

After configuration, click **Save** to save the new settings into SIMCLOUD; click **Reset** to restore the configurations; click **Cancel** to cancel your modification.

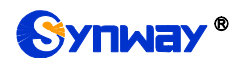

#### 3.8 System Setting

System Setting includes two parts: System Setting and Software Platform Update. See Figure 3-43. System Setting is used to set refresh period, max amount of simultaneous device upgrading, etc. Software Platform Update is used to upgrade SIMCLOUD.

| Configuration | Device maintain    | Statistics  | Syslog | User Manage | System Warning | Node Manage | System Setting | About US |
|---------------|--------------------|-------------|--------|-------------|----------------|-------------|----------------|----------|
| System        | Setting   Software | Platform Up | date   |             |                |             |                |          |

Figure 3-43 System Setting Menu

**Note:** Only the first company successfully registered to a SIMCLOUD platform has the authority of system setting.

#### 3.8.1 System Setting

| System Settings                                                              |                |  |  |  |  |
|------------------------------------------------------------------------------|----------------|--|--|--|--|
|                                                                              |                |  |  |  |  |
| System Parameters                                                            |                |  |  |  |  |
| Refresh Period(s)                                                            | 60             |  |  |  |  |
| Max Amount of Simultaneous Device Upgrading                                  | 10             |  |  |  |  |
| Jump Address Mode                                                            | Server Address |  |  |  |  |
| Mail Parameters                                                              |                |  |  |  |  |
| SMTP Server Address                                                          |                |  |  |  |  |
| Account                                                                      |                |  |  |  |  |
| Password                                                                     |                |  |  |  |  |
| Signature (For hyperlink in mail, the DCMS server<br>address is recommended) |                |  |  |  |  |
|                                                                              |                |  |  |  |  |
| Save Reset                                                                   |                |  |  |  |  |

Figure 3-44 System Settings Interface

See Figure 3-44 for the System Settings interface which is used to set refresh period, max amount of simultaneous device upgrading, etc. You can modify the configurations directly on the interface. Click *Save* to save the new settings into SIMCLOUD; click *Reset* to restore the configurations.

The table below explains the items shown in the above interface.

| ltem                | Description                                                                   |  |  |  |
|---------------------|-------------------------------------------------------------------------------|--|--|--|
| Refresh Period      | The cycle of refreshing device information, set to 60s by default.            |  |  |  |
| Max Amount of       |                                                                               |  |  |  |
| Simultaneous Device | Sets the maximum amount of devices upgrading at a time.                       |  |  |  |
| Upgrading           |                                                                               |  |  |  |
| Jump Address Mode   | Sets the IP address used for jumping, include Server Address, Browse Address, |  |  |  |
|                     | Static Address. This feature is used in intranet.                             |  |  |  |
| SMTP Server         |                                                                               |  |  |  |
| Address             | Sets the SMTP server for a mail.                                              |  |  |  |
| Account             | Account of a mail.                                                            |  |  |  |
| Password            | Password of a mail.                                                           |  |  |  |

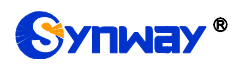

Signature

Used for hyperlink in a mail.

#### 3.8.2 Software Platform Update

| Platform Update        |        |  |  |  |
|------------------------|--------|--|--|--|
| Select an Update File: | Browse |  |  |  |
| Update                 | Reset  |  |  |  |

Figure 3-45 Platform Update Interface

See Figure 3-45 for the Platform Update interface which is used for upgrading the SIMCLOUD platform. Select an upgrade file "\*.tar.gz" via **Browse...** and click **Update** for upgrading. Clicking **Reset** can only delete the selected update file but not cancel the operation of **Update**.

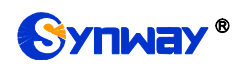

## **Chapter 4 Troubleshooting**

#### Q1. Which browsers does SIMCLOUD support?

At present, it only supports Google and Firefox. Using other browsers may cause disorder in page arrangement and composition.

#### Q2. How to deal with the problem of browser buffer?

After the SIMCLOUD system is upgraded, there may appear disorder in page arrangement and composition. That is because the upgrading file has adjusted some page information and what in the browser buffer is still the old one. To solve such problem, we suggest you clear your browser buffer and log in the system again.

#### Q3. Which gateways are supported?

SIMCLOUD supports all gateways that can be connected to it. At present, only the Synway wireless gateway and SimBank products can be connected.

#### Q4. How to confirm a gateway can be connected to SIMCLOUD? And how to configure?

First of all, use an upgrade file that supports the connection of SIMCLOUD to upgrade your gateway. Then, do some necessary configurations.

To configure your gateway:

- 2018/3/30 下午3:45:04 Language English 👻 Current User:admin 🛛 Logout 😃 Operation Info 🛛 🗧 Quick Config 🛛 🗧 Centralized Manage 📑 VolP 🛛 👻 Centralized Manage Enable Advanced 201.123.115.91 DCMS Server Address 🕅 Wireless 🛛 👻 🚟 Call Manage 🛛 😣 zqtest Company Name 🚺 Port 🛛 🗧 Authorization Code input 🖸 Route 🛛 🗧 Gateway Description 📄 Num Manipulate 👻 🛒 System Tools 🛛 🙈 Working Status Connected, waiting for inquiry (124 times inquiry) Upgrade Signaling Capture Reset Save Data Recording Call Log Operation Log Change Password Backup & Upload Factory Reset Restart System Monitor Centralized Manage PING Test TRACERT Test Wireless Test Module Test Access Control
- 1. Go System Tools -> Centralized Manage, as shown in the figure below.

2. For SimBank, select *SimBank* as the SIM mode and then click to enable *Centralized Manage*. Fill in related information, as shown in the figure below.

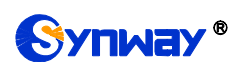

|                     |   |   |                      | Ů                                                  |       |
|---------------------|---|---|----------------------|----------------------------------------------------|-------|
| 2018/3/30 下午3:44:3  | ) |   |                      | Language English 👻 Current User.admin              | Logou |
| Operation Info      | * |   |                      |                                                    |       |
| 🚟 SIM               | * |   | SIM Mode Con         | ifiguration                                        |       |
| Network             | * |   |                      |                                                    |       |
| System Tools        | * |   | SIM Mode             | SimBank 👻                                          |       |
| -,- 3)31011110013   |   |   |                      |                                                    |       |
| SIM Mode            |   | • | Centralized Manage   | ✓ Enable                                           |       |
| Upgrade             |   |   |                      |                                                    |       |
| System Param        |   |   | DCMS Server Address  | 201.123.115.91                                     |       |
| System Monitor      |   |   | Company Name         | zqtest                                             |       |
| Change Passwor      | ł |   |                      |                                                    |       |
| Capture             |   |   | Authorization Code   | input *                                            |       |
| Operation Log       |   |   | SIMBANK Description  | 25921-eimbank                                      |       |
| Backup & Opload     |   |   | Simplify Description | zoorennbark                                        |       |
| Factory Reset       |   |   |                      |                                                    |       |
| Restan<br>RINC Test |   |   | Working Status       | Connected, waiting for inquiry (125 times inquiry) |       |
| TRACERT Test        |   |   |                      |                                                    |       |
| Access Control      |   |   | Save                 | Reset                                              |       |
| 100000 0011201      |   |   |                      |                                                    |       |
|                     |   |   |                      |                                                    |       |
|                     |   |   |                      |                                                    |       |
|                     |   |   |                      |                                                    |       |
|                     |   |   |                      |                                                    |       |

**Note:** Company Name is just the one you register in SIMCLOUD; DCMS Server Address is the address of SIMCLOUD; Authorization Code is the one that you fill in upon your registration to SIMCLOUD.

#### Q5. How to acquire the software package that supports your connection to SIMCLOUD?

Please contact our technicians to get.

#### Q6. How soon will a gateway normally display after it is connected to SIMCLOUD?

Wait about 5 minutes.

## Q7. Why not receive the corresponding warning information in time in case that your gateway meets the warning conditions?

There is some delay in sending the warning information.

- Q8. How to do a fast configuration of the connection between SIMBANK and the wireless gateway?
  - 1. Log in the WEB page of SIMBANK, go to the SIM mode interface, select *SimBank* as the SIM mode and tick the *Centralized Manage* feature. Then configure *DCMS Server Address*, *Company Name*, *Authorization Code*, etc. See the figure below.

| 39 Language English<br>♥ ♥ SIM Mode Configuration<br>♥ Centralized Manage Pable<br>DCMS Server Address 201.123.115.91 •<br>Company Name zqtest •<br>Authorization Code imput •<br>SIMBANK Description 25831-simbank<br>Working Status Connected, waiting for inquiry (125 times inquiry                                                                                                    | SIM Mode Configuration SIM Mode Configuration SIM Mode SimBank Centralized Manage Centralized Manage Centralized Manage Centralized Manage Company Name Company Name Company N |             |   |
|----------------------------------------------------------------------------------------------------|----------------------------------------------------------------------------------------------------|-------------|---|
| Info ♥<br>♥ SIM Mode Configuration<br>♥ SIM Mode SimBank ♥<br>Centralized Manage ♥ Enable<br>DCMS Server Address 201.123.115.91 •<br>tor<br>sword<br>Company Name zqtest •<br>Authorization Code input •<br>SIMBANK Description 25831-simbank<br>at<br>Working Status Connected, waiting for inquiry (125 times inquiry<br>ast                                                                                                    | SIM Mode Configuration SIM Mode SimBank Centralized Manage Centralized Manage Centralized Manage Centralized Manage Company Name Company Name Company Name Cutlest Authorization Code input  SiMBANK Description Connected, waiting for inquiry (125 times inquiry) Save Reset                                                                                                    | :44:3       | ) |
| SIM Mode Configuration SIM Mode SimBank SimBank Centralized Manage Centralized Manage Centralized Manage Centralized Manage Company Name cqtest * word Authorization Code input * simBank Vorking Status Connected, waiting for inquiry (125 times inquiry tended                                                                                                    | SIM Mode Configuration         SIM Mode       SimBank         Centralized Manage       Imable         DCMS Server Address       201.123.115.91         Company Name       zztest         Authorization Code       input         SIMBANK Description       25831-simbank         Working Status       Connected, waiting for inquiry (125 times inquiry)                                                                                                    | lo          | * |
| SIM Mode Configuration  Sim Mode Centralized Manage  Centralized Manage  Centralized Manage  Centralized Manage  Company Name  Zetest  Authorization Code  input  og  pload  et  Working Status Connected, waiting for inquiry (125 times inquiry  est                                                                                                    | Sim Node Connight audit         SiM Mode       SimBank         Centralized Manage       Image         DCMS Server Address       201.123.115.91         Company Name       Zqtest         Authorization Code       input         SIMBANK Description       25831-simbank         Working Status       Connected, waiting for inquiry (125 times inquiry)                                                                                                    |             | * |
| ISIM Mode SimBank →<br>Centralized Manage ✓ Enable<br>Centralized Manage ✓ Enable<br>DCMS Server Address 201.123.115.91 →<br>Company Name zqtest →<br>Authorization Code input →<br>Good SIMBANK Description 25931-simbank<br>Working Status Connected, walting for inquiry (125 times inquiry<br>st                                                                                                    | SIM Mode       SIMBank         Centralized Manage       Image         Centralized Manage       Image         DCMS Server Address       201123.115.91         Company Name       zqtest         Authorization Code       input         SIMBANK Description       25831-simbank         Working Status       Connected, waiting for inquiry (125 times inquiry)                                                                                                    |             | ~ |
| constrained       Centralized Manage       ✓ Enable         am       DCMS Server Address       201.123.115.91         ntor       company Name       zqtest         ssword       Authorization Code       input         .og       SIMBANK Description       25631-simbank         iet       Working Status       Connected, waiting for inquiry (125 times inquiry rest                                                                                                    | Centralized Manage  Centralized Manage Centralized Manage Company Name Company Name Company Name Company Name Company Name Company Name Company Name Company Name Company Name Company Name SiMBANIK Description Company Status Connected, waiting for inquiry (125 times inquiry) Save Reset                                                                                                    |             |   |
| Centralized Manage       ✓ Enable         am       DCMS Server Address       201.123.115.91         nitor       Company Name       zatest         sword       Authorization Code       input         .og       SIMBANK Description       25831-simbank         set       Working Status       Connected, waiting for inquiry (125 times inquiry 125 times inquiry 125 times inquiry 125 times inquiry 125 times inquiry 115 times inquiry 115 times | Centralized Manage  Centralized Manage Centralized Manage Control Company Name Zqtest Company Name Zqtest Authorization Code Input SIMBANK Description Z5831-simbank Working Status Connected, waiting for inquiry (125 times inquiry) Save Reset                                                                                                    | ools        | ۵ |
| ram nitor<br>ssword Company Name zqtest *<br>Authorization Code input *<br>og<br>pload<br>SIMBANK Description 25831-simbank<br>working Status Connected, walting for inquiry (125 times inquiry<br>test                                                                                                    | Certifialized Manage     Extende       DCMS Server Address     201.123.115.91       Company Name     zqtest       Authorization Code     input       SIMBANK Description     25831-simbank       Working Status     Connected, waiting for inquiry (125 times inquiry)                                                                                                    |             |   |
| am DCMS Server Address 201.123.115.91 *                                                                                                    | DCMS Server Address     201.123.115.91       Company Name     cqtest       Authorization Code     input       SIMBANK Description     25831-simbank       Working Status     Connected, waiting for inquiry (125 times inquiry)                                                                                                    | е           |   |
| nttor<br>ssword Company Name 2ctest * Authorization Code input * Authorization Code SIMBANK Description 25831-simbank set Working Status Connected, waiting for inquiry (125 times inquiry Test                                                                                                    | Company Name zqtest •  Authorization Code input •  SIMBANK Description 25831-simbank Working Status Connected, waiting for inquiry (125 times inquiry)                                                                                                    | Param       |   |
| ssword Company Name zqtest * Authorization Code input * Jpload SIMBANK Description 25631-simbank set Working Status Connected, waiting for inquiry (125 times inquiry Test                                                                                                    | Company Name (2dest •<br>Authorization Code (nput •<br>SIMBANK Description (25831-simbank<br>Working Status Connected, waiting for inquiry (125 times inquiry)                                                                                                    | Monitor     |   |
| Authorization Code input *  ipload SIMBANK Description 25831-simbank Working Status Connected, waiting for inquiry (125 times inquiry Test                                                                                                    | Authorization Code input • SIMBANK Description 25831-simbank Working Status Connected, waiting for inquiry (125 times inquiry) Save Reset                                                                                                    | Passwor     | t |
| Joload<br>SIMBANK Description 25831-simbank<br>set<br>Working Status Connected, waiting for inquiry (125 times inquiry<br>Test                                                                                                    | SIMBANK Description 25831-simbank Working Status Connected, waiting for inquiry (125 times inquiry) Save Reset                                                                                                    | e           |   |
| Ipload SIMBANK Description 25831-simbank set Working Status Connected, waiting for inquiry (125 times inquiry fest                                                                                                    | SIMBANK Description 25631-simbank Working Status Connected, waiting for inquiry (125 times inquiry) Save Reset                                                                                                    | on Log      |   |
| Set Working Status Connected, waiting for inquiry (125 times inquiry                                                                                                    | Working Status Connected, waiting for inquiry (125 times inquiry) Save Reset                                                                                                    | ip & Upload |   |
| Working Status Connected, waiting for inquiry (125 times inquiry<br>Test                                                                                                    | Working Status Connected, waiting for inquiry (125 times inquiry) Save Reset                                                                                                    | ry Reset    |   |
| Test                                                                                                    | Save                                                                                                    | art         |   |
| Test Contraction of the second second s                                                                                                    | Save                                                                                                    | t           |   |
|                                                                                                    | Save Reset                                                                                                    | RT Test     |   |
| Itrol Save Reset                                                                                                    |                                                                                                    | Control     |   |
|                                                                                                    |                                                                                                    |             |   |

2. Log in the WEB page of the wireless gateway, and go to the Centralized Manage interface to configure necessary information.

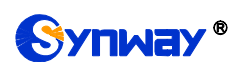

| *                |
|------------------|
| *                |
|                  |
| Ŭ                |
| ced 👋            |
| eless 🛛 👻        |
| all Manage 🛛 😒   |
| Port S           |
|                  |
|                  |
| m Manipulate 🛛 🛎 |
| stem Tools 🛛 📚   |
| rade             |
| naling Capture   |
| Recording        |
| Log              |
| eration Log      |
| ange Password    |
| ckup & Upload    |
| ctory Reset      |
| start            |
| tem Monitor      |
| tralized Manage  |
| Test             |
| ERT lest         |
| iess rest        |
| ess Control      |
|                  |
|                  |

3. Go to the SIM Mode Configuration interface, select *SimBank Mode* and restart the system.

| /30 下午3:46:25   | 5 |
|-----------------|---|
| Operation Info  | * |
| Quick Config    | * |
| 9               |   |
| a VolP          | ۲ |
| Advanced        | * |
| 🕅 Wireless      | * |
| Pacie Param     |   |
| Wireless Param  |   |
| Call Forwarding |   |
| Short Message   |   |
| INFL            |   |
| USSD            |   |
| Email           |   |
| SIM Card        |   |
| PIN Manage      |   |
| BS Select       |   |
| SIM Mode        |   |
| Call Waiting    |   |
|                 |   |
| 🛱 Call Manage   | * |
| Dort            | * |
| Route           | * |
| Num Manipulate  | * |
|                 | 0 |
| System lools    | ۲ |

4. Open the login interface of SIMCLOUD and enter Company Name, UserName, Password and Verification Code to log in.

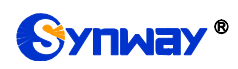

| 中文   English                      |        |
|-----------------------------------|--------|
| Company Name                      |        |
| UserName                          |        |
| Password                          |        |
| Verification Code Click to change | je one |
| Logi                              | n      |
| Register   Forget Password        |        |

5. Click *SIM Group* in the left column to configure. You can add, modify and delete SIM card groups on this interface. However, the default group cannot be deleted.

| Device Cloud Managemen | nt System                                                                         |                      |                         |                       |           |        | h.I.II.       |                        |            |  |  |
|------------------------|-----------------------------------------------------------------------------------|----------------------|-------------------------|-----------------------|-----------|--------|---------------|------------------------|------------|--|--|
| Configuration Device m | naintain Statistics Syslog                                                        | User Manage System V | Varning Node Manage Sys | tem Setting A         | bout US   |        | 语言:           | English 👻 User: zqtest | Logout 🕑   |  |  |
|                        |                                                                                   |                      |                         |                       |           |        |               | Server Time: 2018/03/3 | 0 15:48:08 |  |  |
| SIM GROUP              | SIM GROUP                                                                         |                      |                         |                       |           |        |               |                        |            |  |  |
| 16C-122                |                                                                                   |                      |                         |                       |           |        |               |                        | _          |  |  |
| 32G-61                 | Check                                                                             | Name 🗢               | HBM Init Sim Flag 🗢     | Total 🗢 🛛 Available 🗘 |           | Idle 🗢 | Detail Desc 🗢 | ;≑ Modify              |            |  |  |
| Device List            |                                                                                   | group-default        | DON'T CLEAR             | 12824                 | 12824 542 |        | 9204          |                        |            |  |  |
| Ungrouped Devi         |                                                                                   | 16C-122<br>32G-61    | DON'T CLEAR             | 16                    | 0         | 0      |               | Q                      |            |  |  |
| 🗈 🖨 25831-simbank      |                                                                                   |                      | DON'T CLEAR             | 32                    |           |        |               |                        |            |  |  |
| ⊕                      |                                                                                   | 16G-119              | DON'T CLEAR             | 16                    | 9         | 0      |               | ଭ                      |            |  |  |
| in                     |                                                                                   |                      |                         |                       |           |        |               |                        |            |  |  |
|                        | Uneckali - Uncreckali - Inverse - Delete - Setting - Add New -                    |                      |                         |                       |           |        |               |                        |            |  |  |
|                        | First Previous Next End Page 10 Vitems/Page 4 Items Total 1/1 Page Go to Page 1 V |                      |                         |                       |           |        |               |                        |            |  |  |

6. Click a SIMBANK or gateway device in the left column to configure a specialized SIM card group. Before that, the device always specifies the default group.

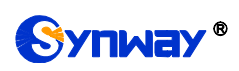

| Device Cloud Managemen                     | nt Syst  | em .          |            |             |                |             |                    |          |                          |               |
|--------------------------------------------|----------|---------------|------------|-------------|----------------|-------------|--------------------|----------|--------------------------|---------------|
| Configuration Device m                     | naintaii | Statistics    | Syslog     | User Manage | System Warning | Node Manage | System Setting     | About US | 语言: English ▼ User: zqte | t Logout 🕘    |
|                                            |          |               |            |             |                |             |                    |          | Server Time: 2018/0      | 3/30 15:48:38 |
| ☆ zqtest ☆ SIM GROUP ↓ ↓ ↓ ↓ group-default | Wire     | ess Gateway I | Info Port  | List        |                |             | Device Infr        |          |                          |               |
| 16C-122                                    |          |               |            |             |                |             | Device inte        |          |                          |               |
| 👋 32G-61                                   |          |               | Serial No. |             |                | 21796       |                    |          |                          |               |
| <b>16G-119</b>                             |          |               | Admin Sta  | tue         |                | ENIADUE     |                    |          |                          |               |
| 🖻 🕋 Device List                            |          |               | Administe  | 1110        |                | ENABLE      | •                  |          |                          |               |
| 🔅 📃 Ungrouped Dev                          |          |               | Descriptio | n           |                | 32G-61      |                    |          |                          |               |
| 🗈 🖨 25831-simbank                          |          |               |            |             |                |             |                    |          |                          |               |
| B → <u>32G-61 21796</u>                    |          |               |            |             |                |             | Detail Info        |          |                          |               |
| ■ 📥 16C-122_1175                           |          |               |            |             |                |             |                    |          |                          |               |
| . 🔁 16G-119_1688                           |          |               | Device Ty  | pe          |                | Wire        | less Gateway Serie | s        |                          |               |
|                                            |          |               | Device N   | ame         |                | SMG         | 4032-32G           |          |                          |               |
|                                            |          |               | Vendor     |             |                | Synv        | vay                |          |                          |               |
|                                            |          |               | Its Father | Node        |                | 1           |                    |          |                          |               |
|                                            |          |               | Spec Gro   | up          |                | 320         | -61                |          | <b>▼</b>                 |               |
| •                                          |          |               | IP Addres  | S           |                | 201.        | 123.112.61         |          |                          |               |
|                                            |          |               | Software   | Version     |                | 1.9.0       | _2018031318        |          |                          |               |
|                                            |          |               |            |             |                |             | Save R             | eset     |                          |               |

When you specify a new group for SIM cards as shown in the figure above, the group of those SIM cards that already existed before your configuration will not change, and those SIM cards newly inserted will go into the group you designate where the gateway can acquire for use.

#### Q9. How to allocate SIM cards to a group?

- A. Manually add SIM cards on the SIM Card List interface, or;
- B. Configure SIMBANK to connect it with SIMCLOUD. Then SIMCLOUD will automatically acquire SIM cards from SIMBANK and allocate them to the specified group. If a port of SIMBANK specifies a SIM card group, the SIM card on this port will be allocated to this group; if no group is specified, the SIM card will be allocated to a group specified by the device. That is, the group specified by port has higher priority than that specified by device. Note that the group specified by device is the default group which cannot be deleted.

#### Q10. How to allocate SIM cards to different groups?

- A. Go to the SIM card list, tick the SIM cards you require, click **Set**, then select a group you want, click **Save**; now those SIM cards enter the group you choose. Note that such operation only moves SIM cards from a group to another, which will not disconnect them.
- B. Connect SIMBANK to SIMCLOUD first and specify different groups for different channels. Then insert SIM cards to SIMBANK. Those cards, after being recognized, will be allocated to different groups according to the group specified by port.

## Q11. Why is the SIM card still in the old group specified by SIMBANK or SIMBANK port as it has been modified?

Only a SIM card which doesn't exist in any group of SIMCLOUD can be allocated to a port or a group specified by device. If it already exists in Group 1, it will not enter Group 2 even after you modify the setting of port to specify Group 2 and pull out and insert the card again. To solve such problem, you can manually do Step B in Q10 to move the card to Group 2; or disable the card and delete it from Group 1, and then insert it again.

## Q12. Why does the running status of SIM cards shown in SIMCLOUD not consistent with that in SIMBANK?

It is because the devices in SIMCLOUD are usually more than SIMBANK, which reduces the refreshing speed of SIMCLOUD (about 30s every time).

#### Q13. Why can a SIM card not be deleted?

A SIM card which is being used cannot be deleted. Only an unavailable SIM card which is disabled can be deleted.

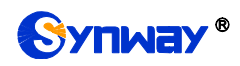

#### Q14. How does the wireless gateway acquire a remote SIM card?

First of all, enable the centralized management feature of the wireless gateway, select SIMBANK for SIM mode, and restart the system to connect the gateway with SIMCLOUD. Then SIMCLOUD will allocate SIM cards according to the group information specified by the gateway port or the devices. By priority, if a port of the wireless gateway (Port A) locks a port of SIMBANK (Port B), SIM cards on Port B will be allocated to Port A first; if a port of the wireless gateway (Port A) locks a SIM card (Card A) in a group, Card A will be allocated to Port A first. A port of the wireless gateway can lock either a SIMBANK port or a SIM card, but not both. Suppose a port of the wireless gateway (Port A) locks neither a SIMBANK port nor a SIM card: if Port A specifies a group, SIM cards will be allocated to this group; if Port A doesn't specify a group, SIM cards will be allocated to the group specified by device. What's more, SIM cards will be allocated in the set order of card selection in a group.

#### Q15. What do ascending and descending orders of card selection in a group mean?

Ascending and descending orders are determined by the time sequence when a SIM card enters the group. As there may be SIM cards from multiple SIMBANKs in a group, they will not be ordered by the channel sequence of SIMBANK.

#### Q16. How to disconnect a SIM card?

- A. Find this card from the SIM card list and disable it by setting. Thus, this SIM card will be disconnected and allocated again after being enabled.
- B. Find the SIMBANK or wireless gateway where the SIM card lies and disable the device or port. Thus the SIM card will be disconnected. In case of disabling the device, all SIM cards on the device will be disconnected.
- C. Disable the centralized management feature, all SIM cards connected with the device will be disconnected.

#### Q17. How to check the status of SIM cards?

Go to Port List or SIM Card List to check the running status of SIM cards. There are four conditions: SIM connect, SIM lock, SIM wait, SIM unavailable. In the state of SIM wait, if the gateway is allocated with channels, the state will turn to SIM lock; if the gateway receives the SIM card information and give a reply, the state will turn to SIM connect, which proves the card has been used by the wireless gateway but not that it has been registered to the base station.

## Q18. How to do a quick positioning of the channel which the SIM card lies in or the wireless gateway is connected to?

- A. Go to the Port List interface, click the link *SIM* to skip to see detailed information about the SIMBANK channel where the SIM card lies to; click the link *Gateway Port* to skip to see detailed information about the gateway channel where the SIM card is connected to.
- B. Go the SIMBANK Information interface, click >>To SIM Card for the item *Bind SIM* to skip and see detailed information about the SIM card or click >>To Gateway Port for the item *Bind Gateway Port* to skip and see detailed information about the wireless gateway port.
- C. Go the Wireless Gateway Information interface, click >>To SIM Card for the item **Bind SIM** to skip and see detailed information about the SIM card or click >>To SIMBank Port for the item **Bind SIMBank Port** to skip and see detailed information about the SIMBANK port.

#### Note:

- The information of a gateway whose state shows offline still remains in SIMCLOUD.
- Do not leave the current page immediately after you do device maintenance or control management. Please wait patiently.

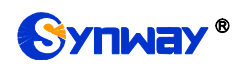

## Appendix A Technical/sales Support

Thank you for choosing Synway. Please contact us should you have any inquiry regarding our products. We shall do our best to help you.

#### **Headquarters**

Synway Information Engineering Co., Ltd

http://www.synway.net/

9F, Synway D&R Center, No.3756, Nanhuan Road, Binjiang District, Hangzhou, P.R.China, 310053

Tel: +86-571-88860561

Fax: +86-571-88850923

Wechat QR Code: Scan the QR code to give attention to us

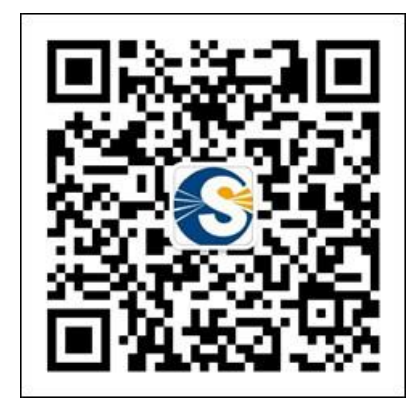

## **Technical Support**

Tel: +86-571-88864579 Mobile: +86-18905817070 Email: <u>techsupport@sanhuid.com</u> Email: <u>techsupport@synway.net</u> MSN: <u>synway.support@hotmail.com</u>

#### Sales Department

Tel: +86-571-88860561 Tel: +86-571-88864579 Fax: +86-571-88850923 Email: sales@synway.net